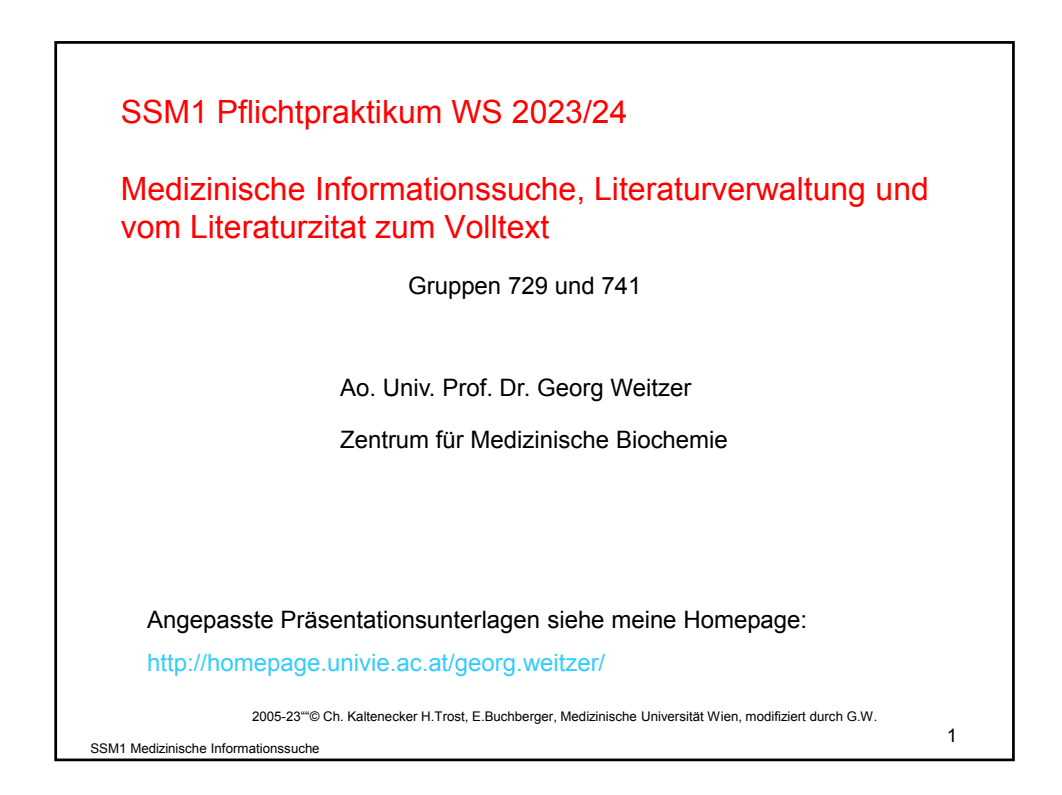

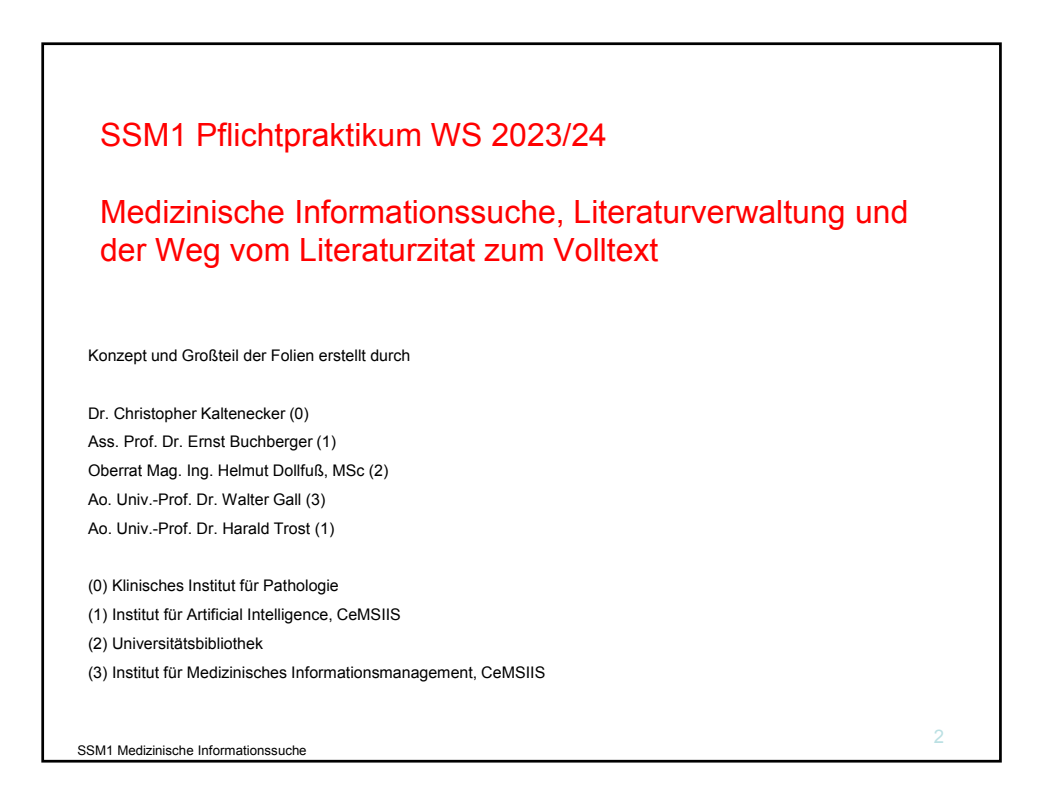

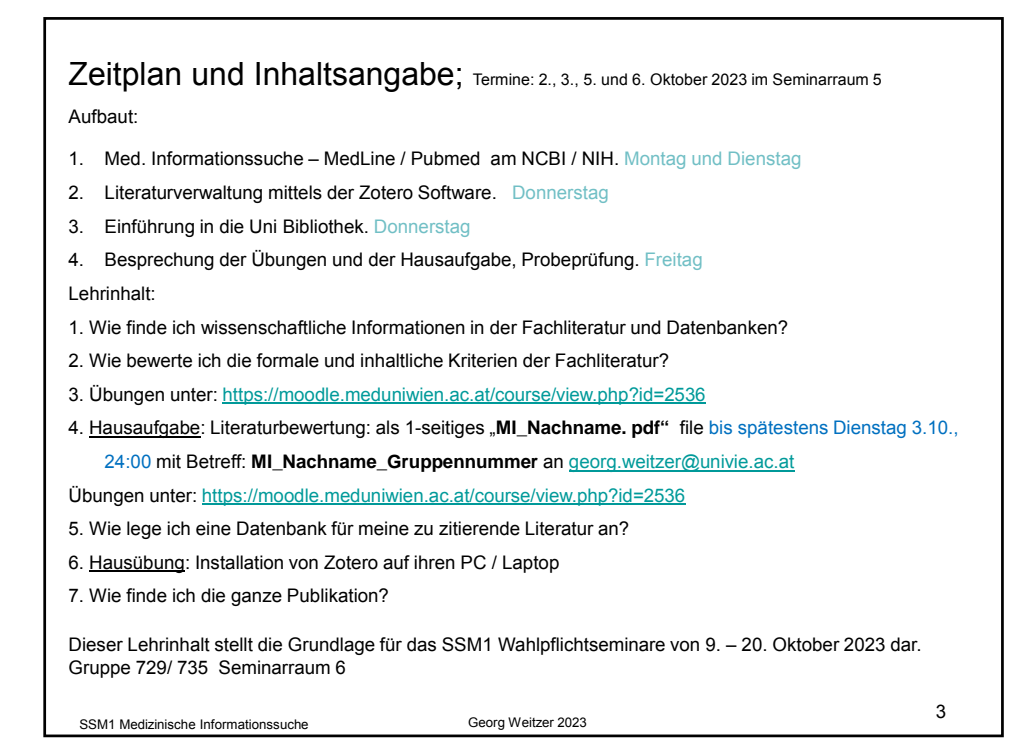

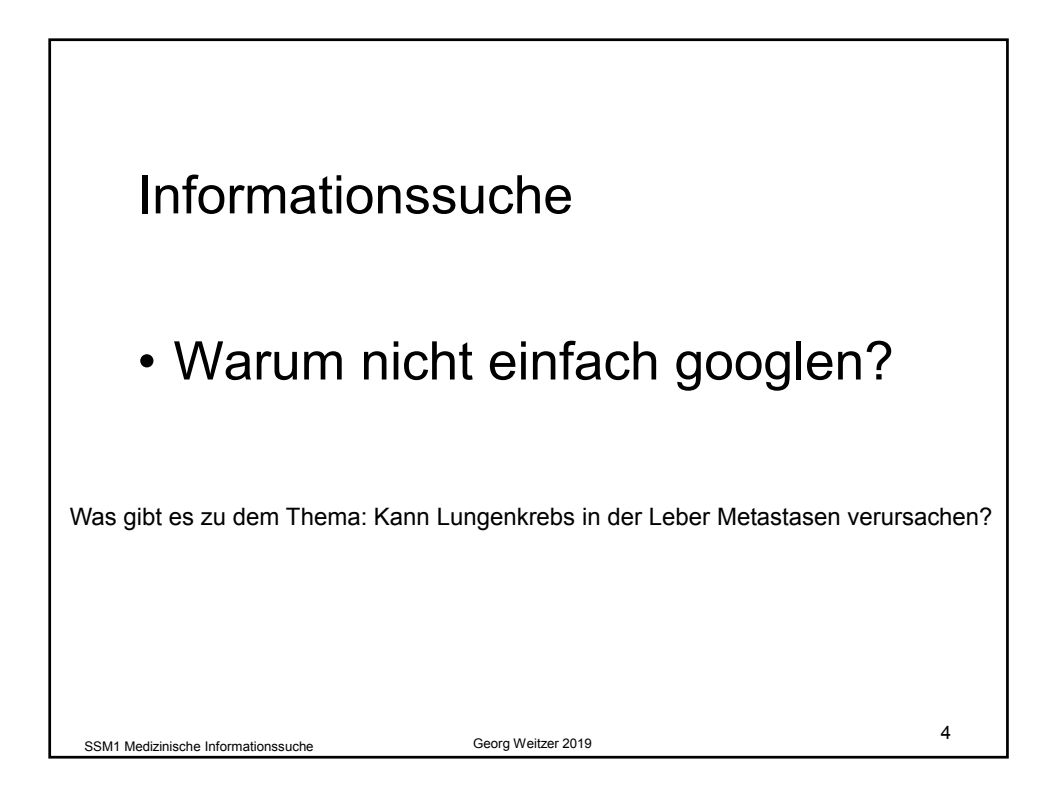

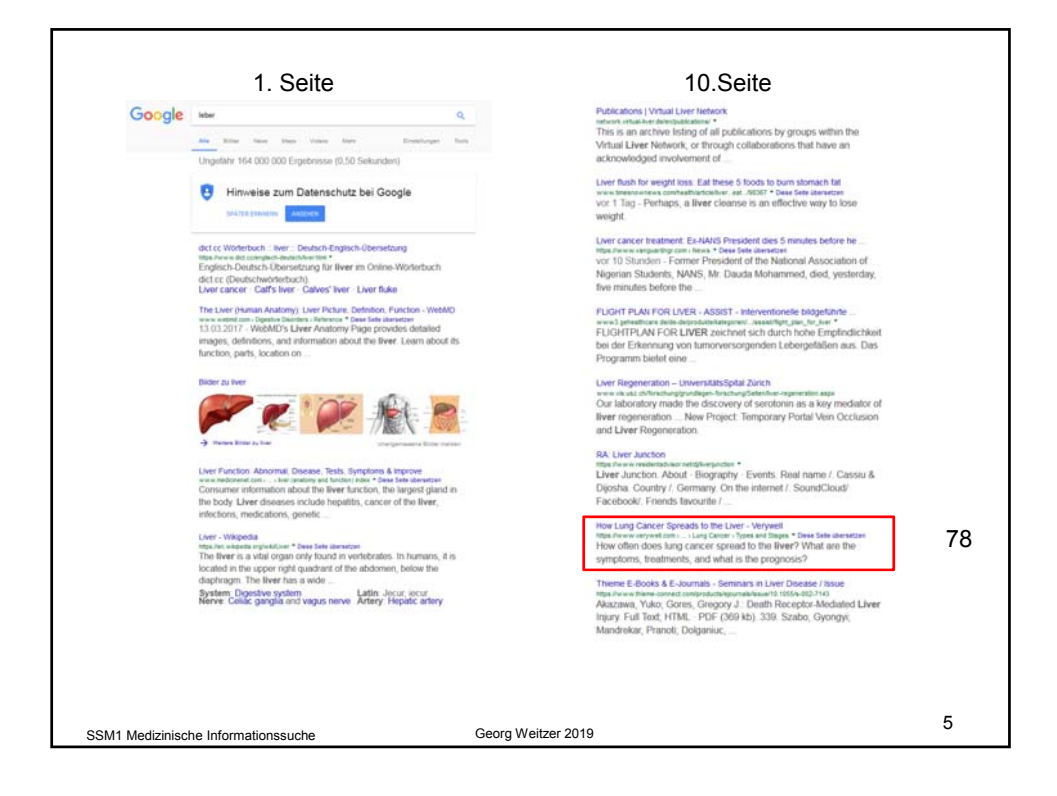

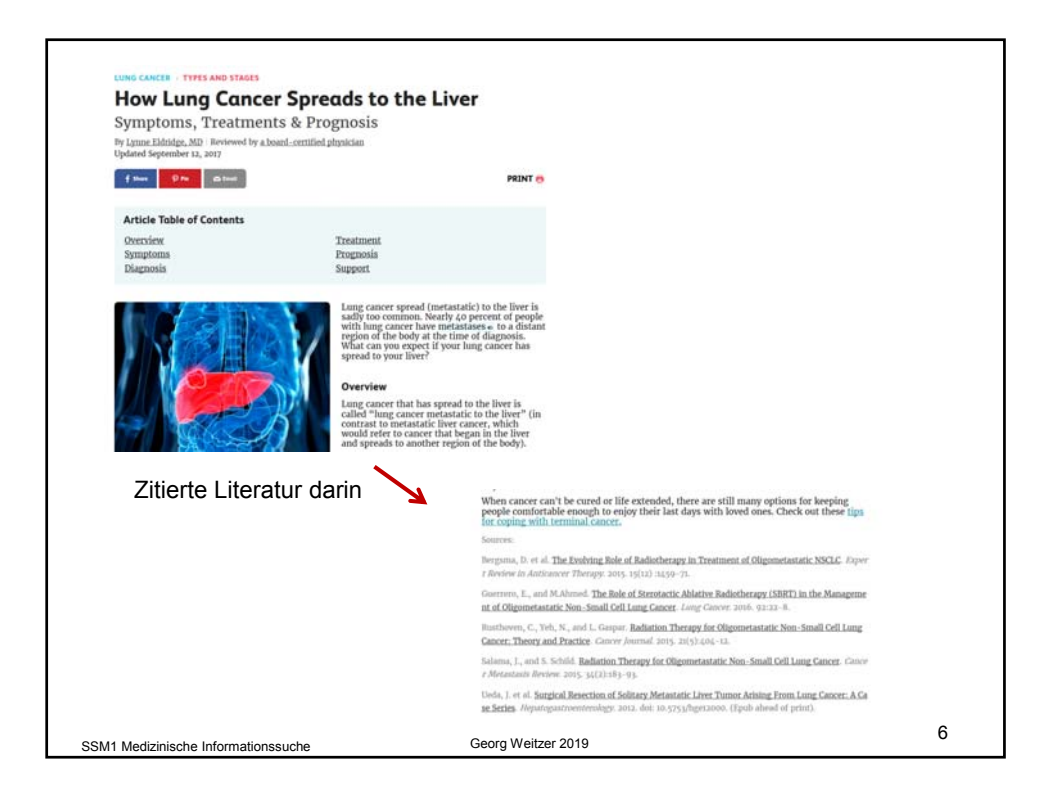

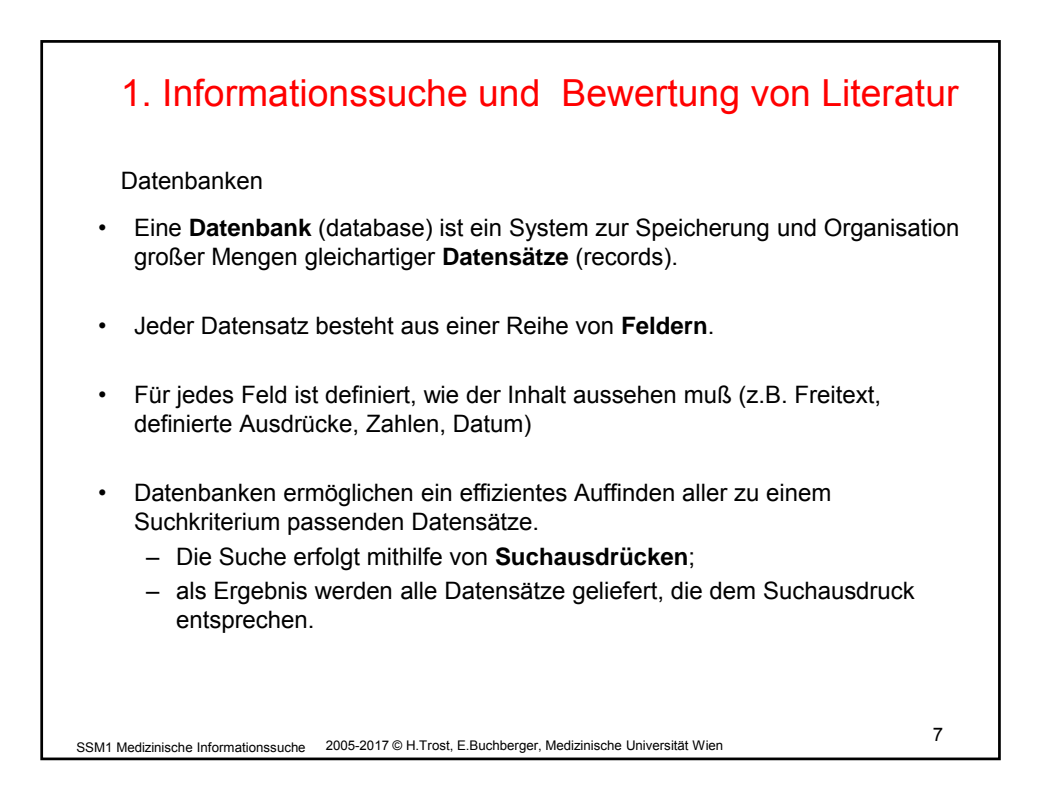

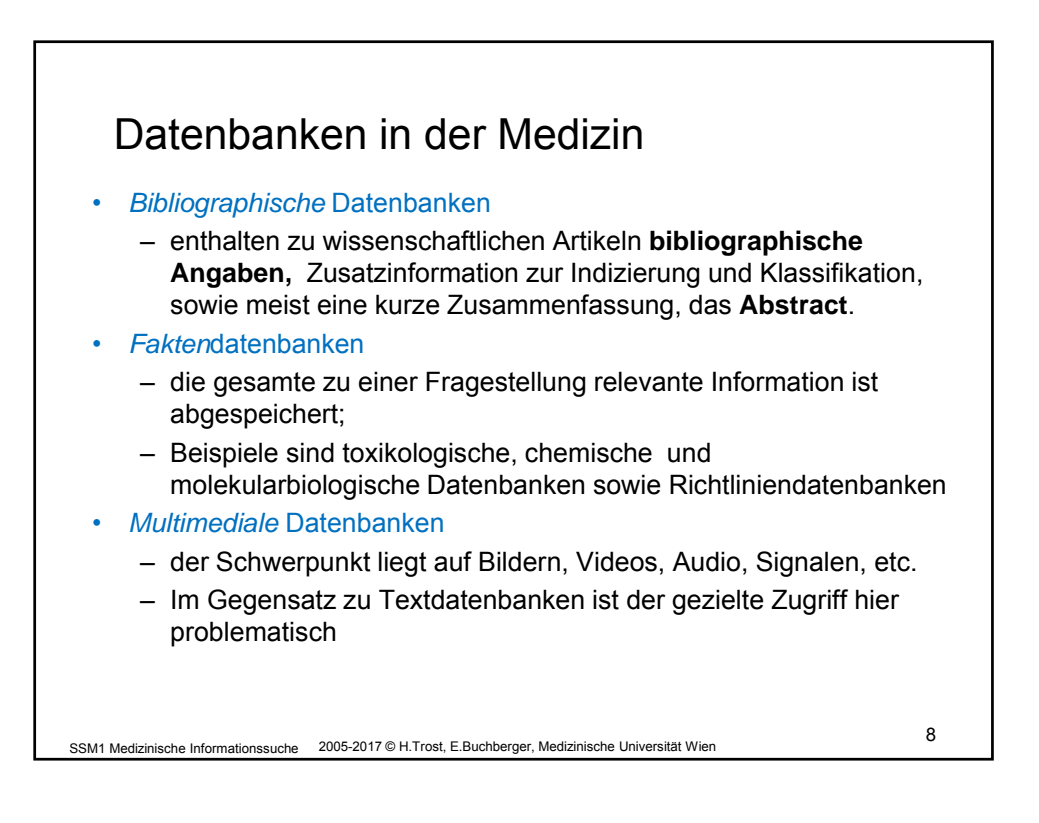

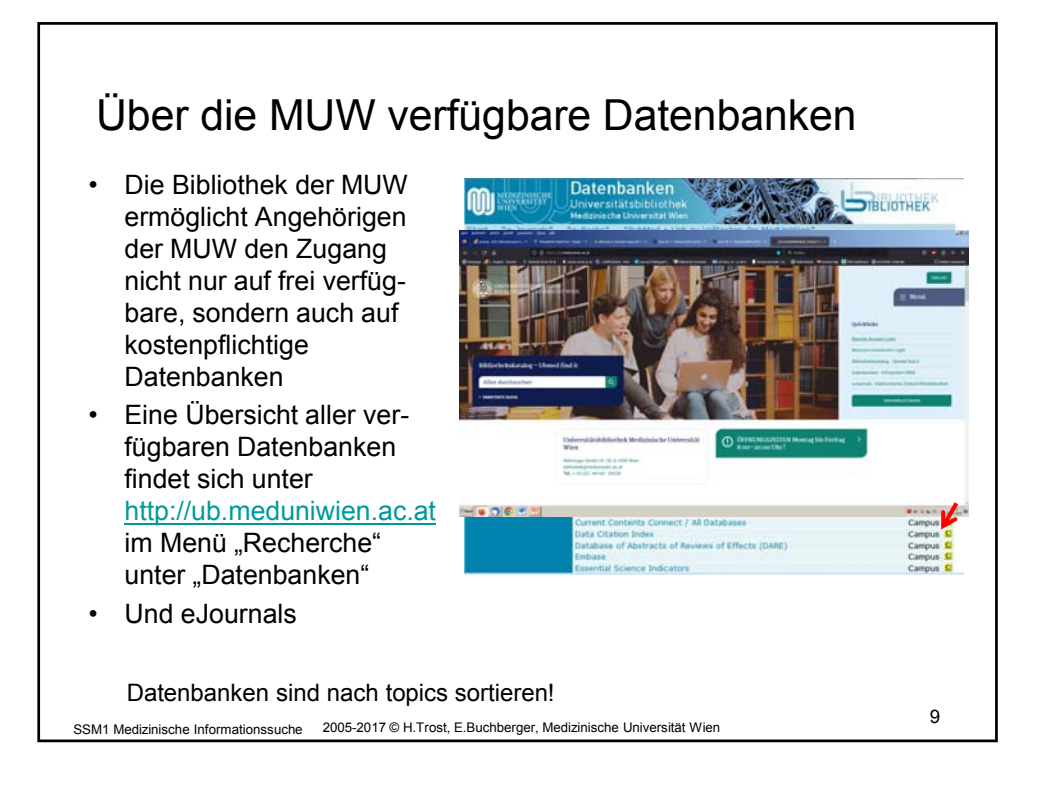

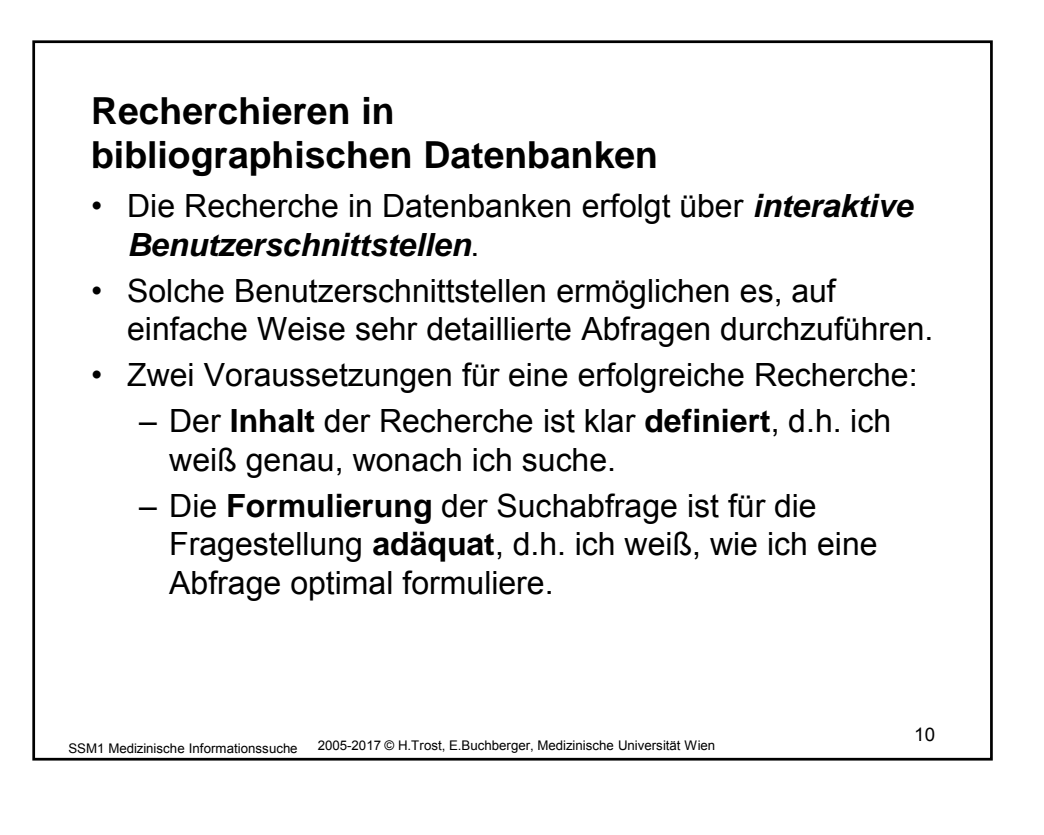

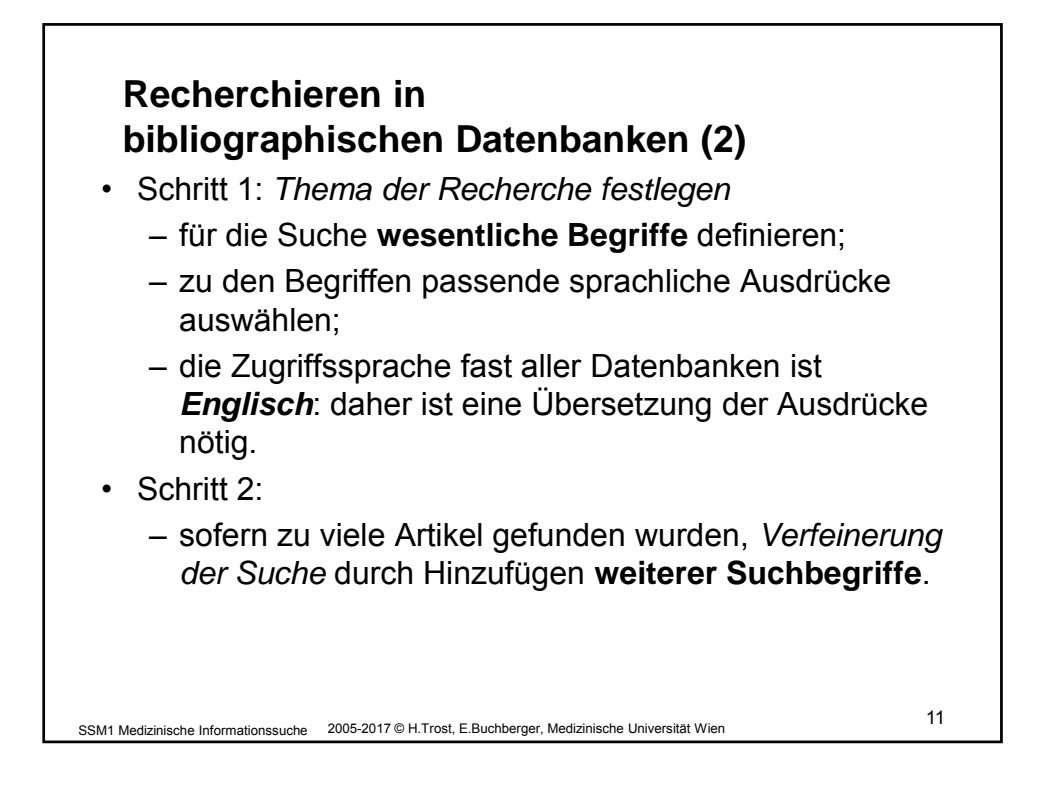

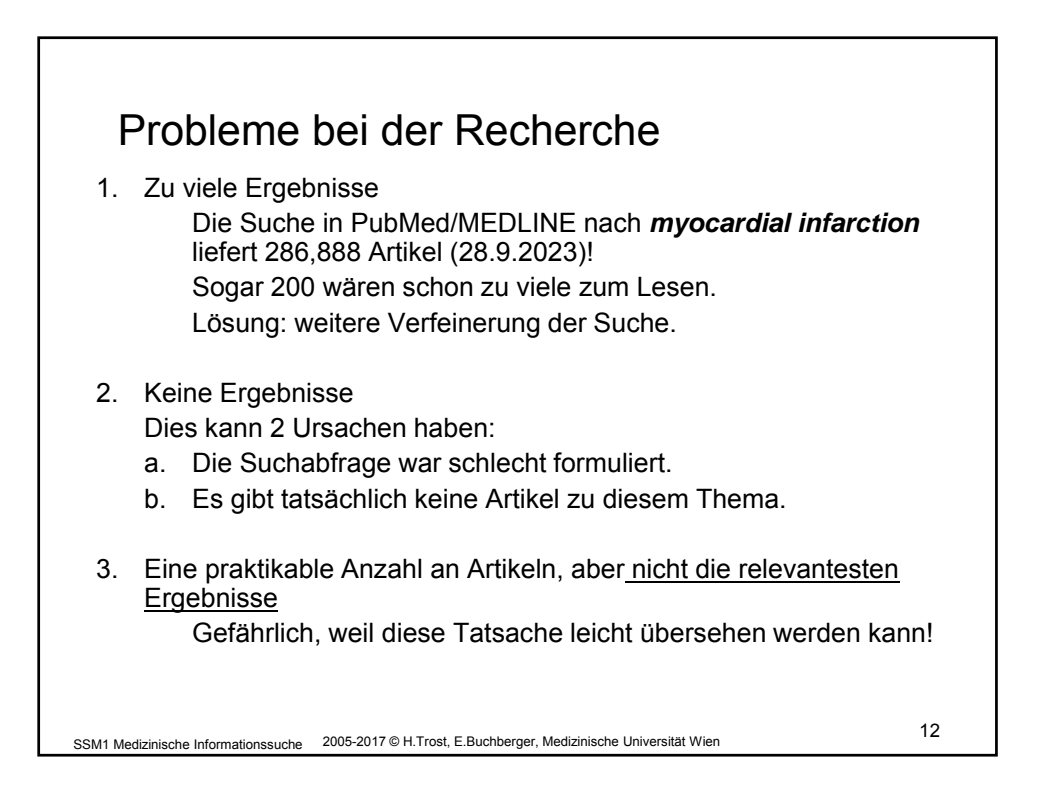

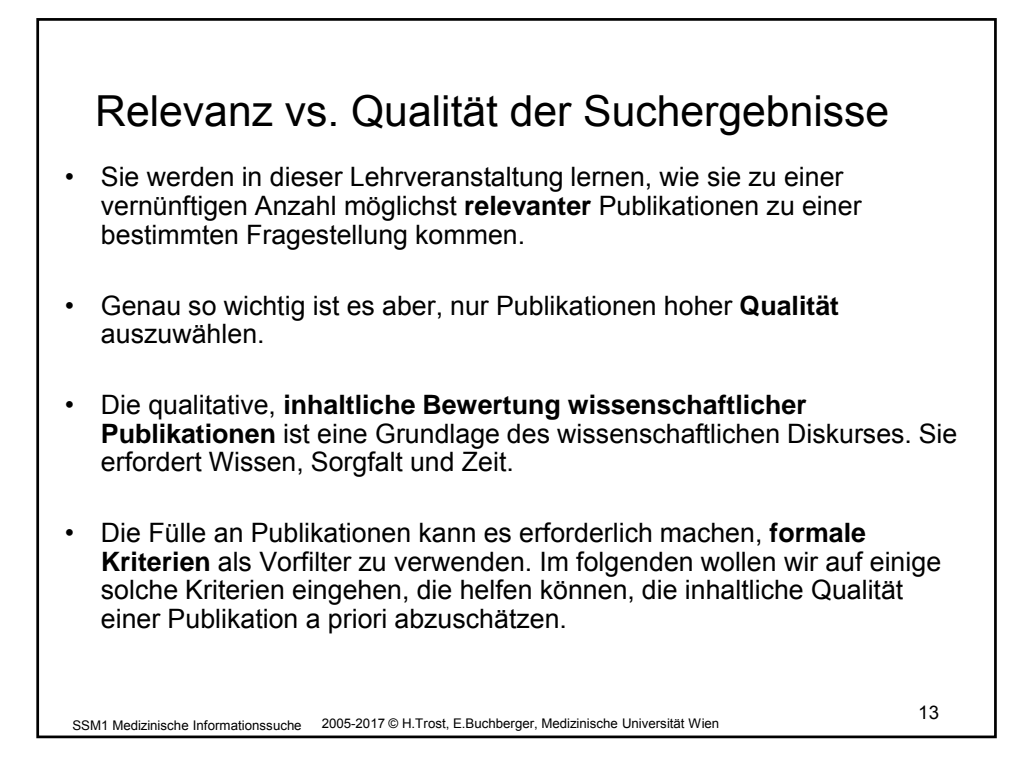

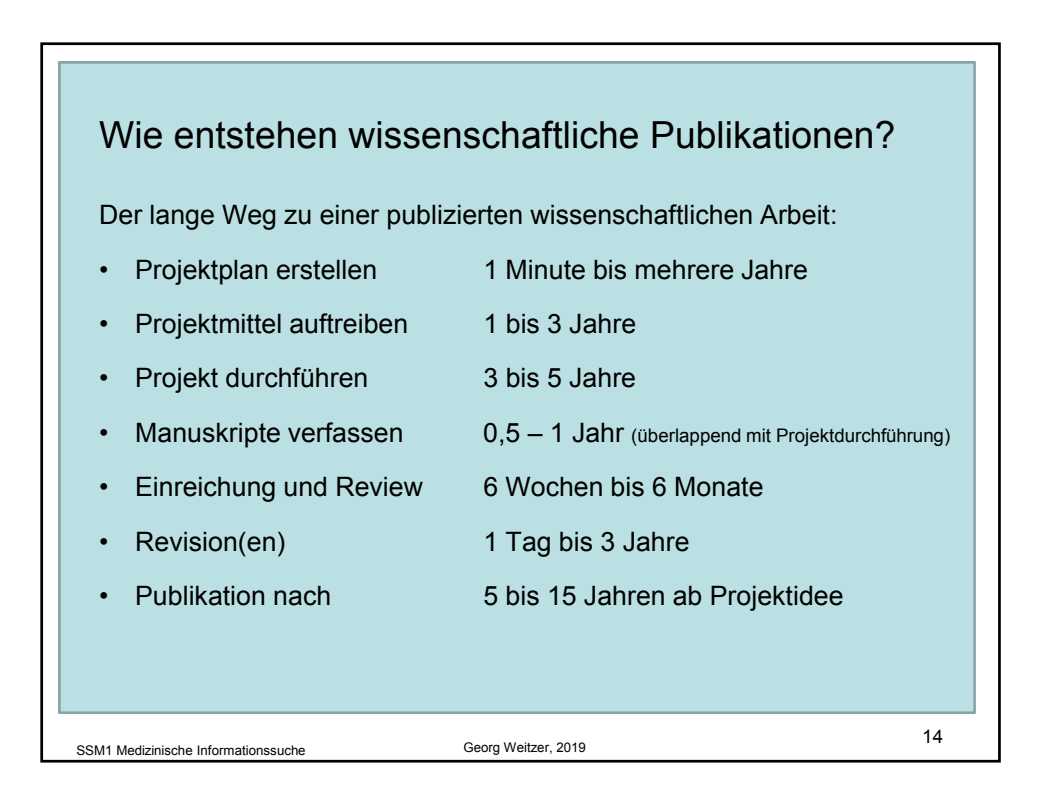

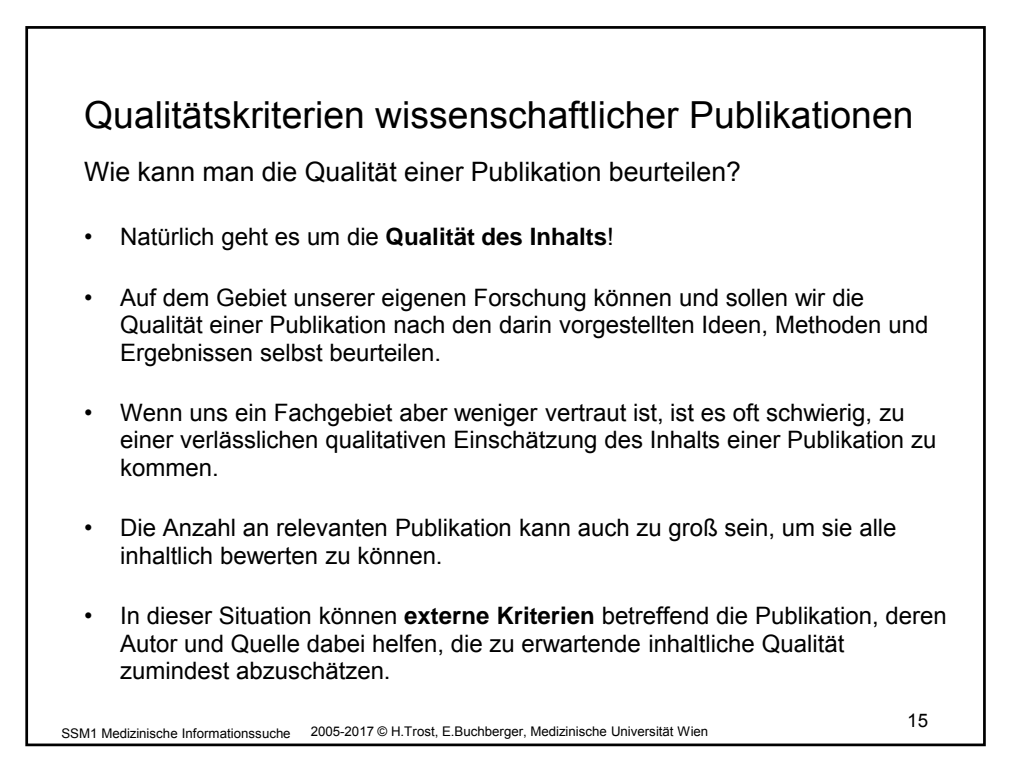

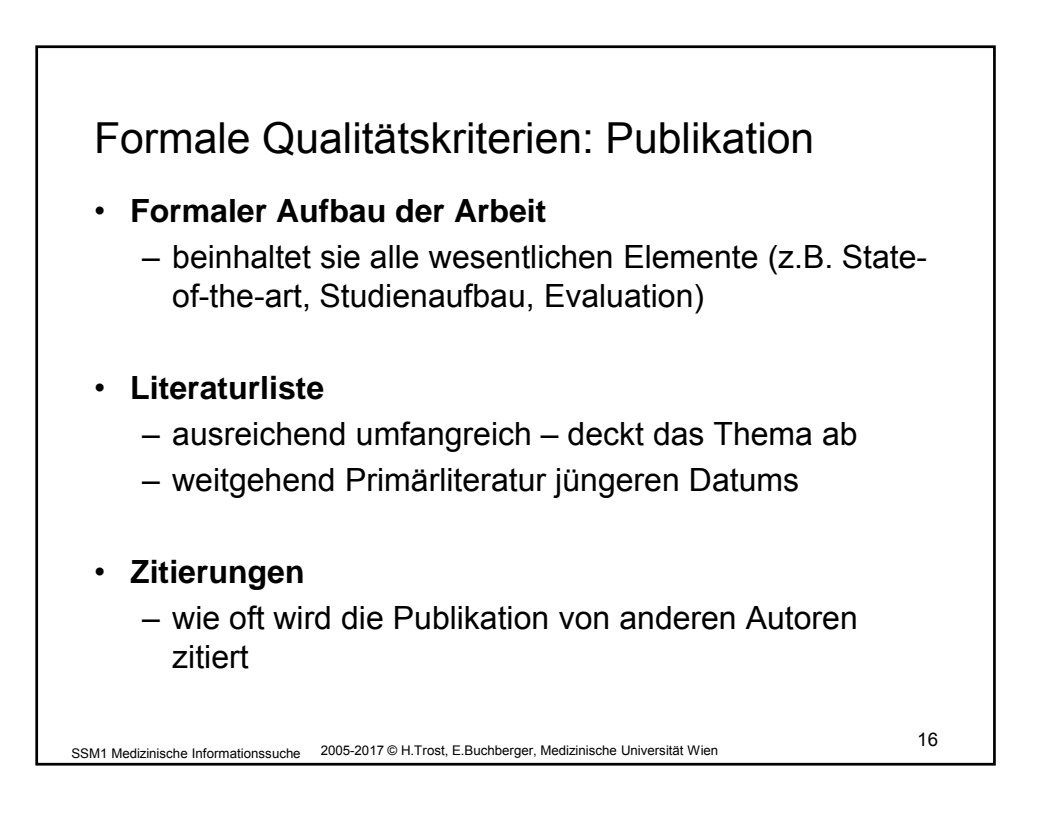

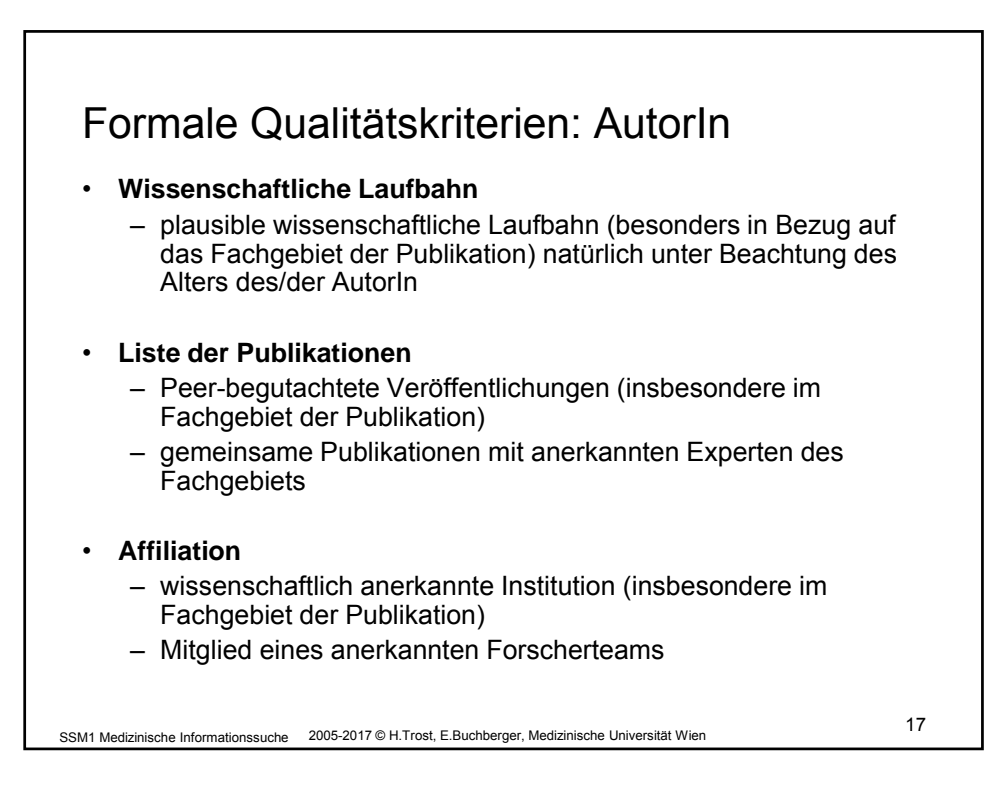

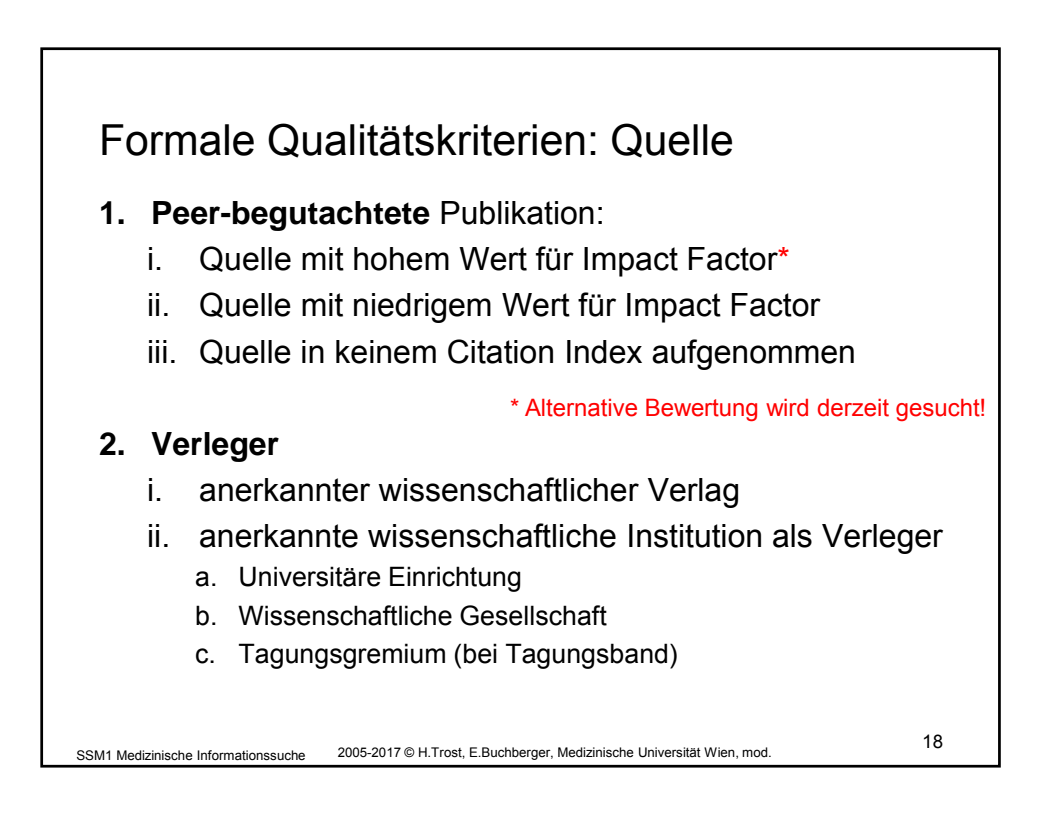

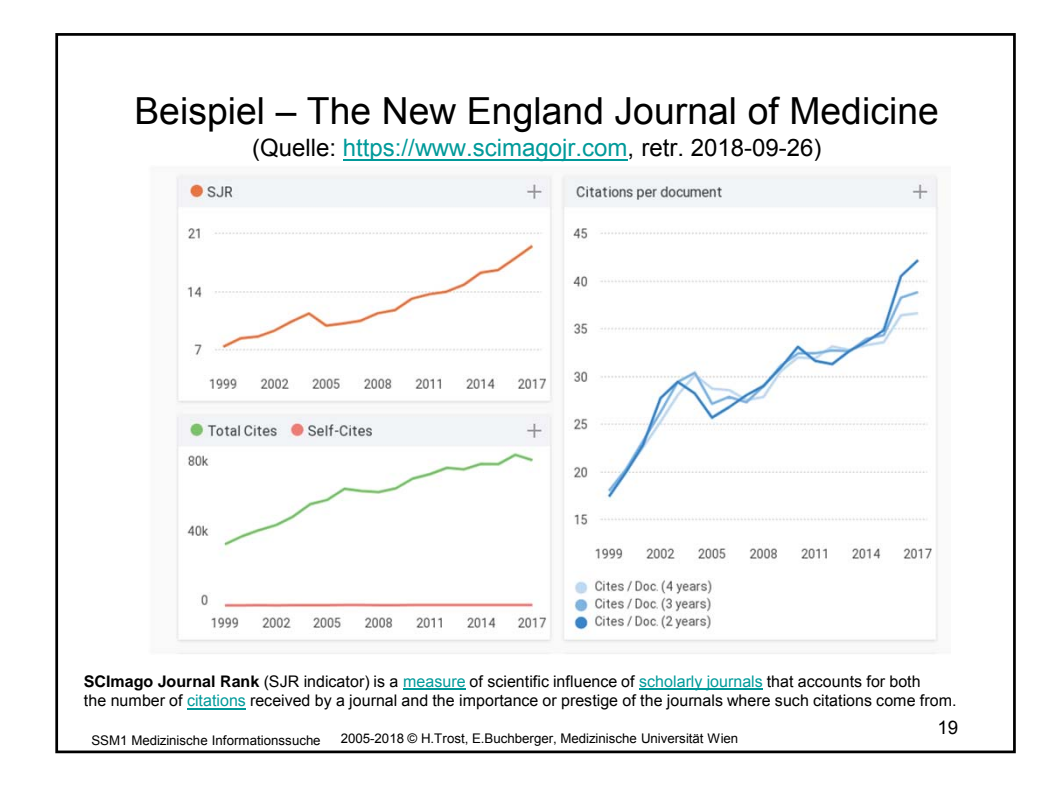

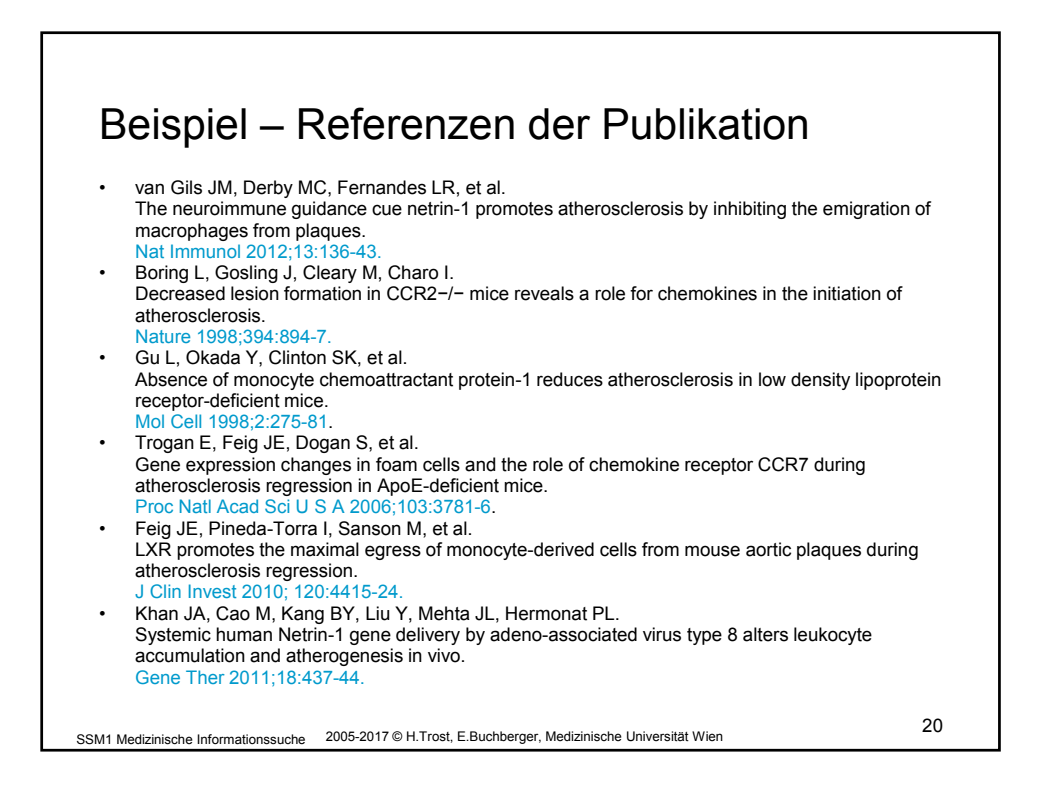

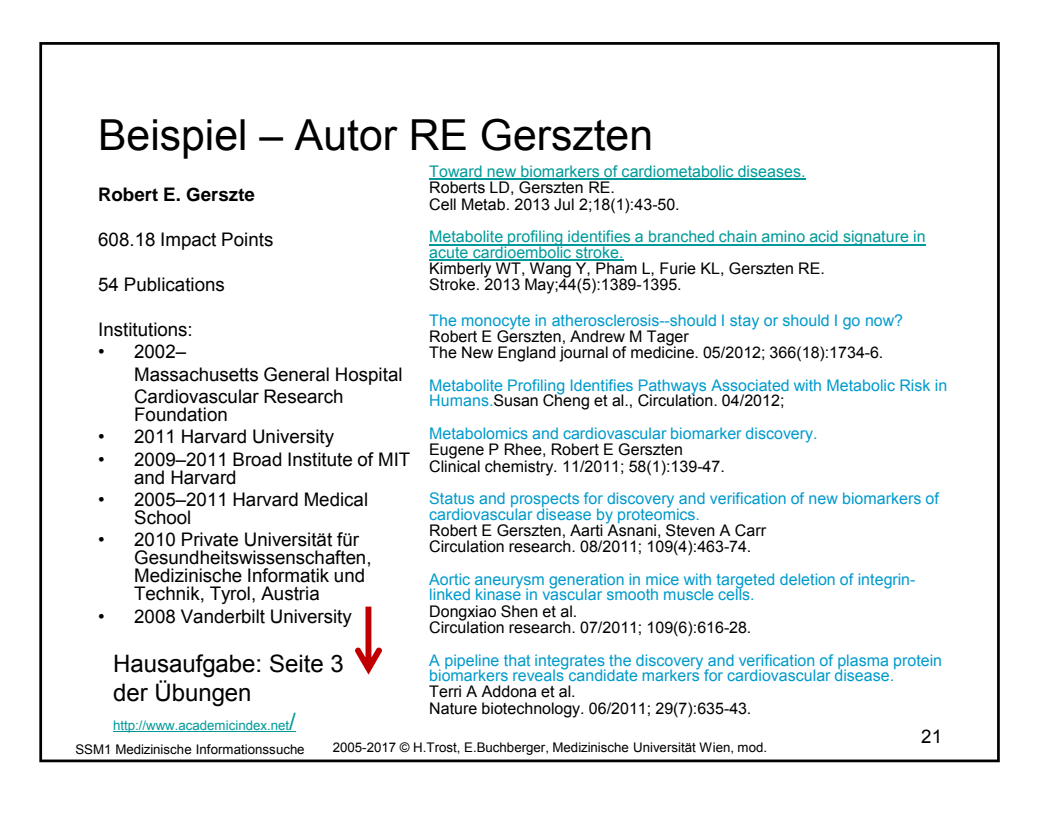

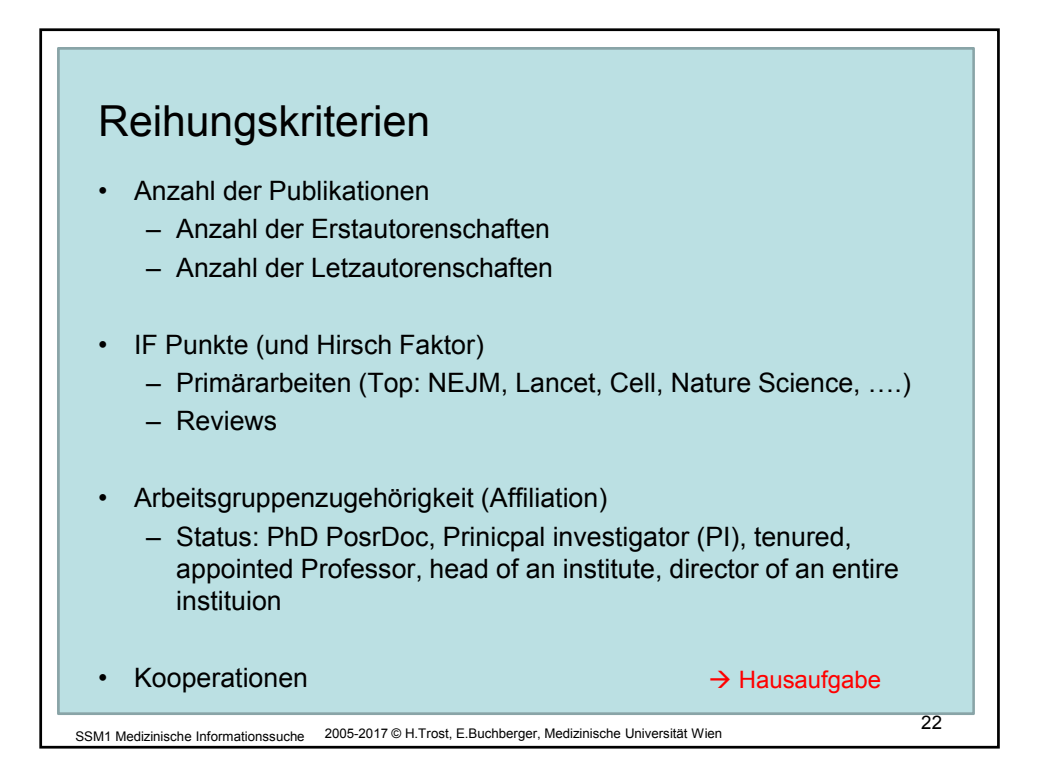

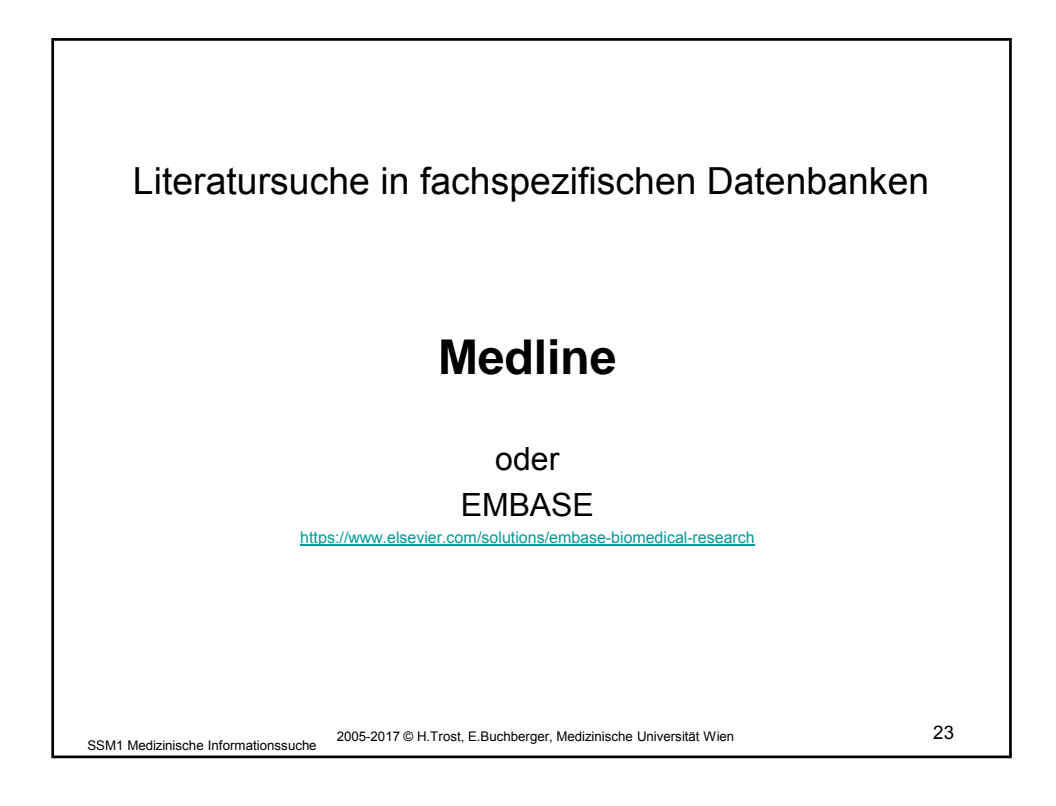

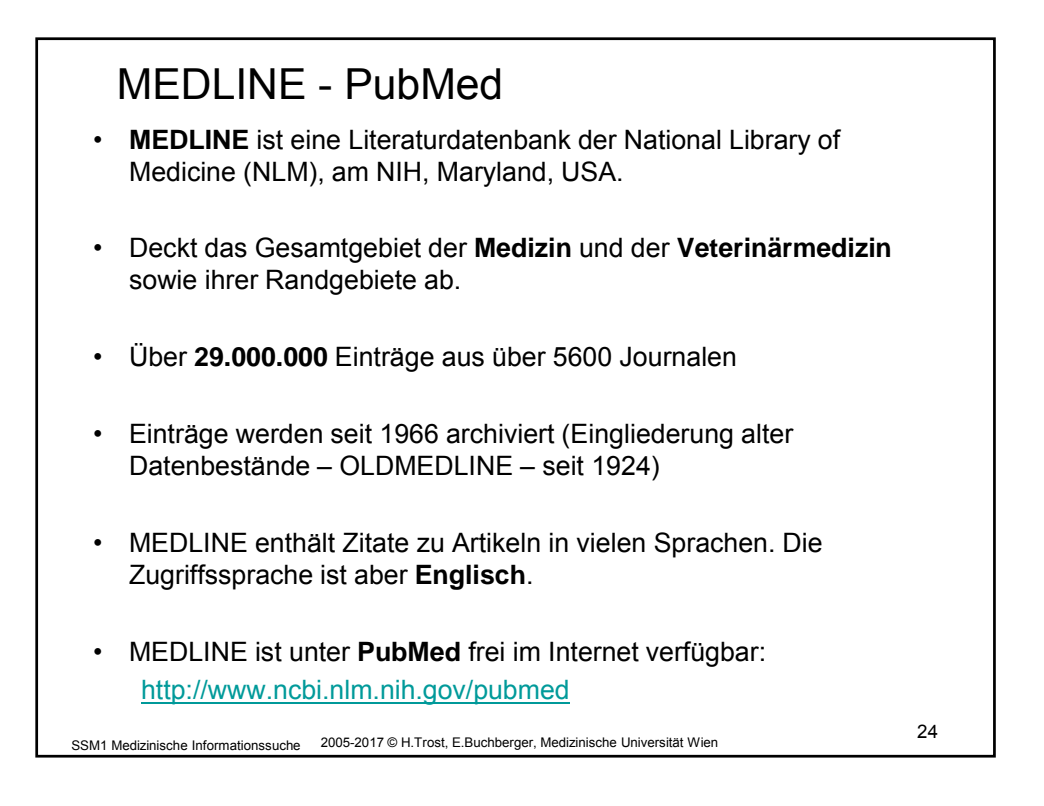

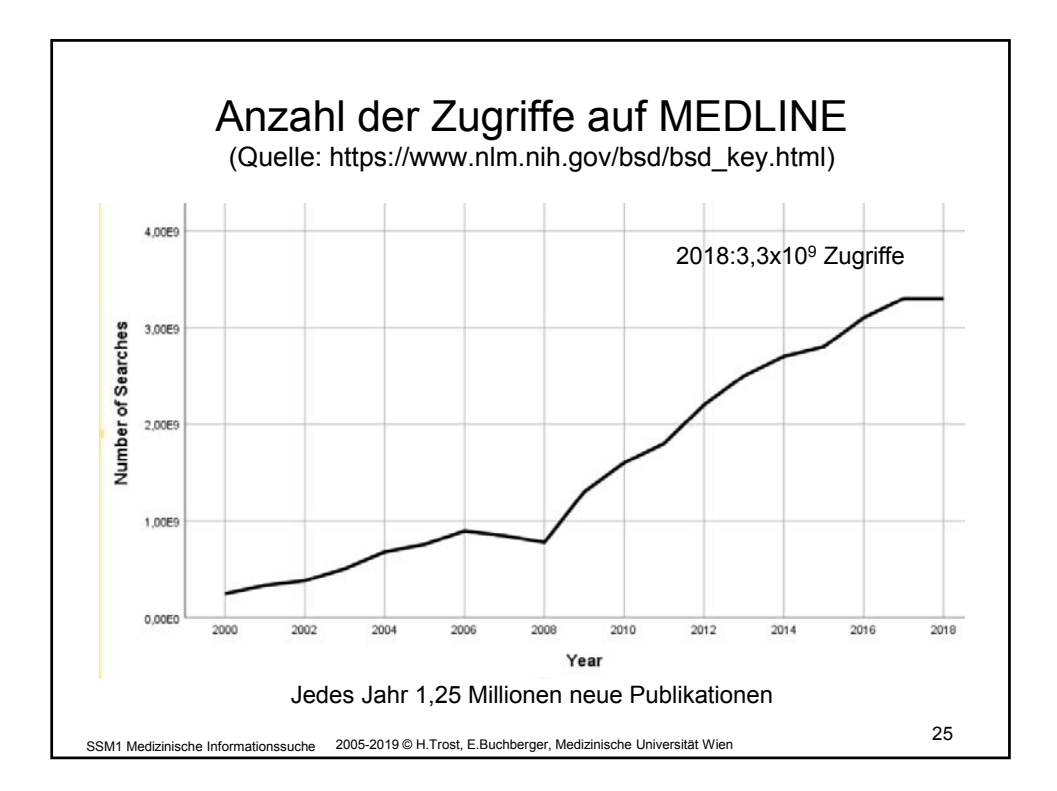

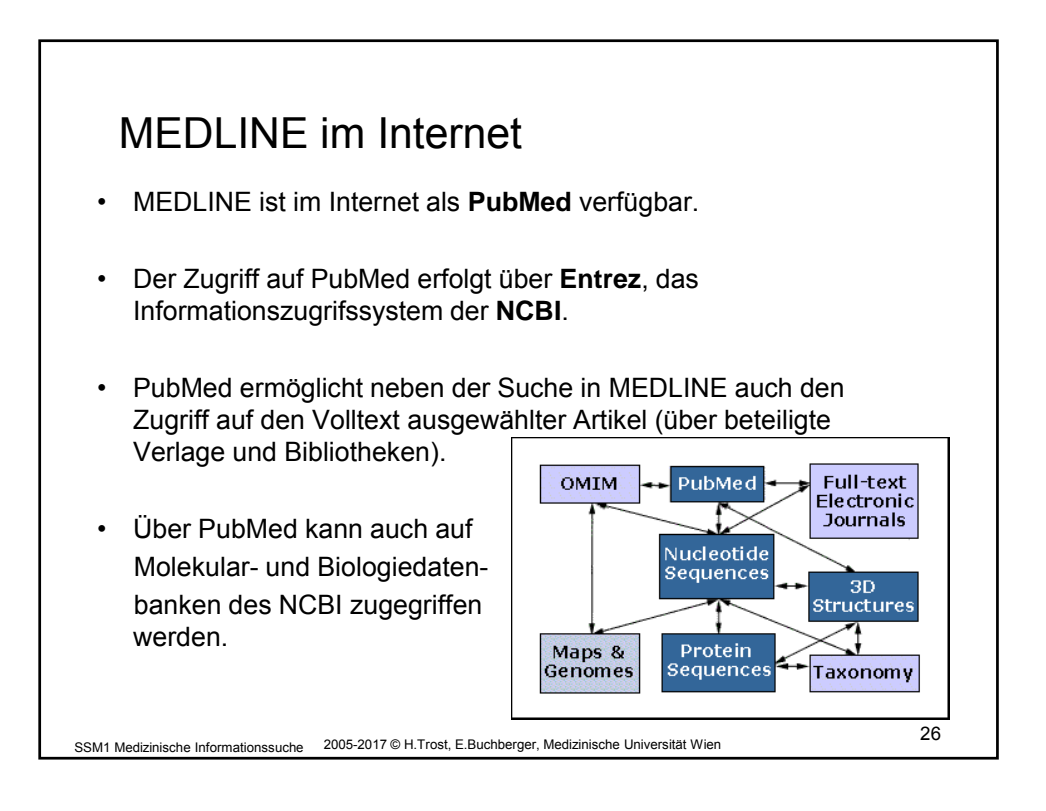

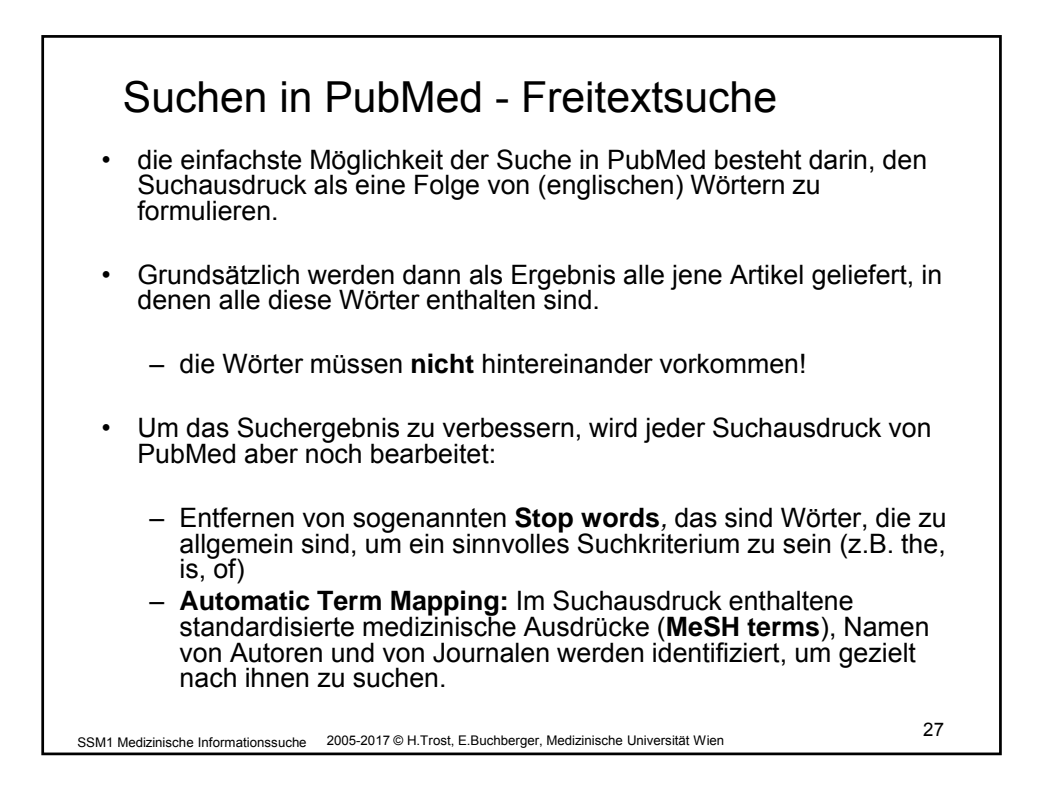

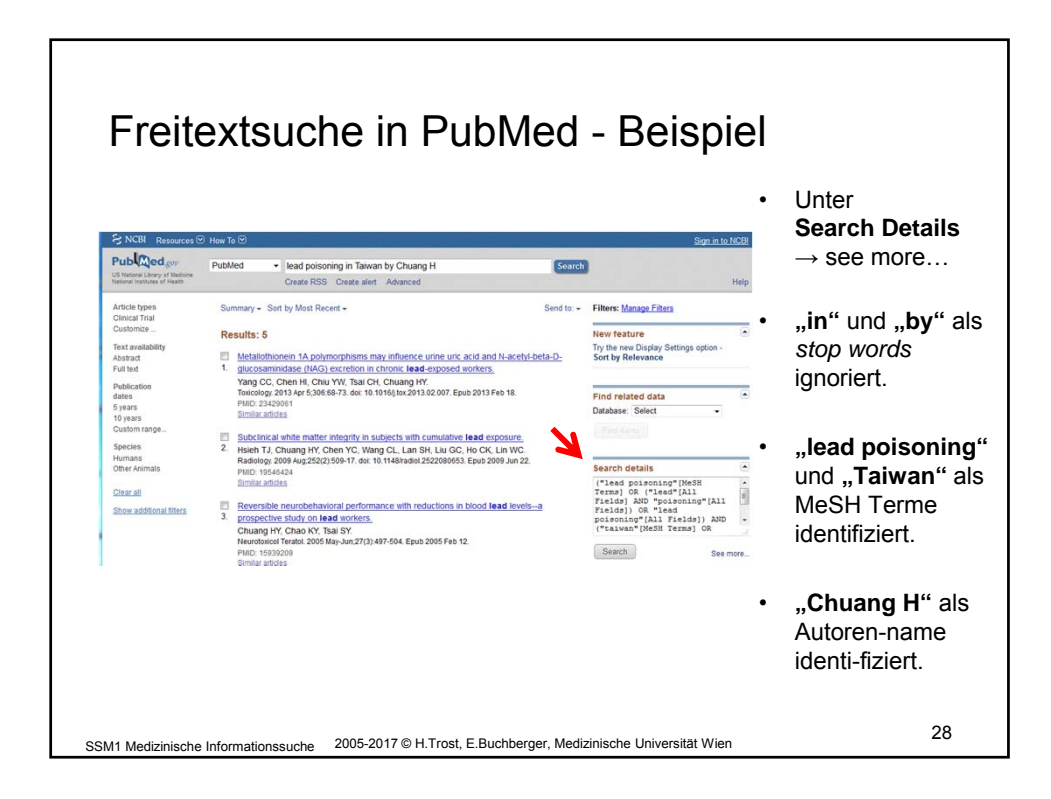

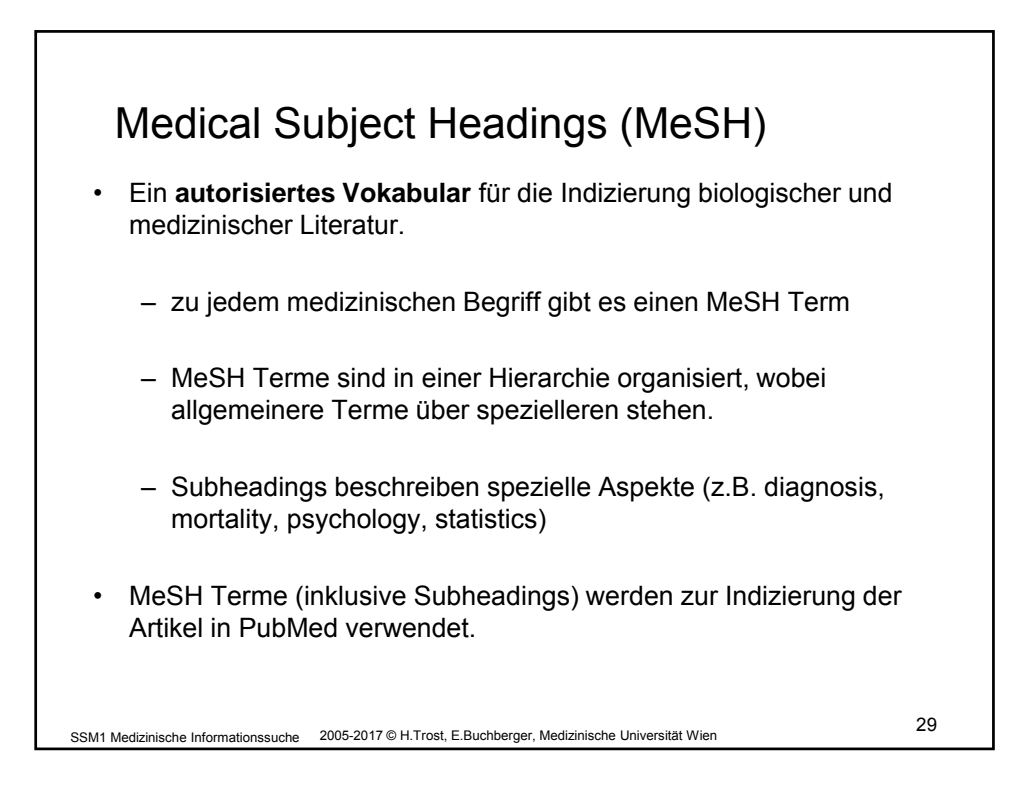

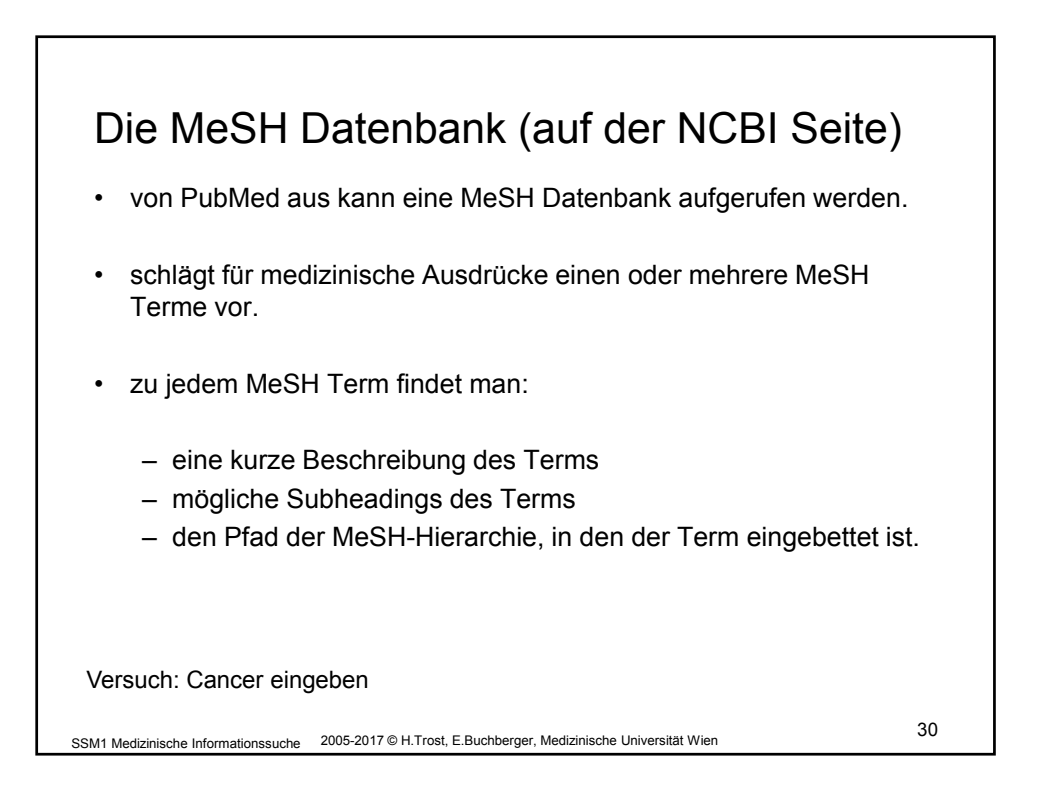

| Die MeSH Datenbank - Beispiel                                                                                                    |  |
|----------------------------------------------------------------------------------------------------|--|
| Der Eintrag für <i>Measles</i> (Masern)                                                                                                    |  |
| I: Mease       Links         A highly contagious infectious disease caused by MORBILLIVIRUS, common among children but also seen in the nonimmune of any age, in which the virus enters the respiratory tract via droplet nuclei and multiplies in the epithelial cells, spreading throughout the MONONUCLEAR PHAGOCYTE SYSTEM.         Subheadings, This list includes those paired at least once with this heading in MEDLINE and may not reflect current rules for allowable combinations.         Image: Control of the combine of the epithelial cells, spreading throughout the MONONUCLEAR PHAGOCYTE SYSTEM.         Subheadings, This list includes those paired at least once with this heading in MEDLINE and may not reflect current rules for allowable combinations.         Image: Control of the combine of the epithelial cells, spreading throughout the MONONUCLEAR PHAGOCYTE SYSTEM.         Image: Control of the combine of the epithelial cells, spreading throughout the MONONUCLEAR PHAGOCYTE SYSTEM.         Image: Control of the control of the control of complications of complications of complication and outficient of metabolism of metabolism of metabolism of metabolism of metabolism of the control of psychology of physiopathology of physiopathology of provincing and purification of the control of the control of the c |  |
| SSM1 Medizinische Informationssuche 2005-2017 © H.Trost, E.Buchberger, Medizinische Universität Wien 31                                                                                                    |  |

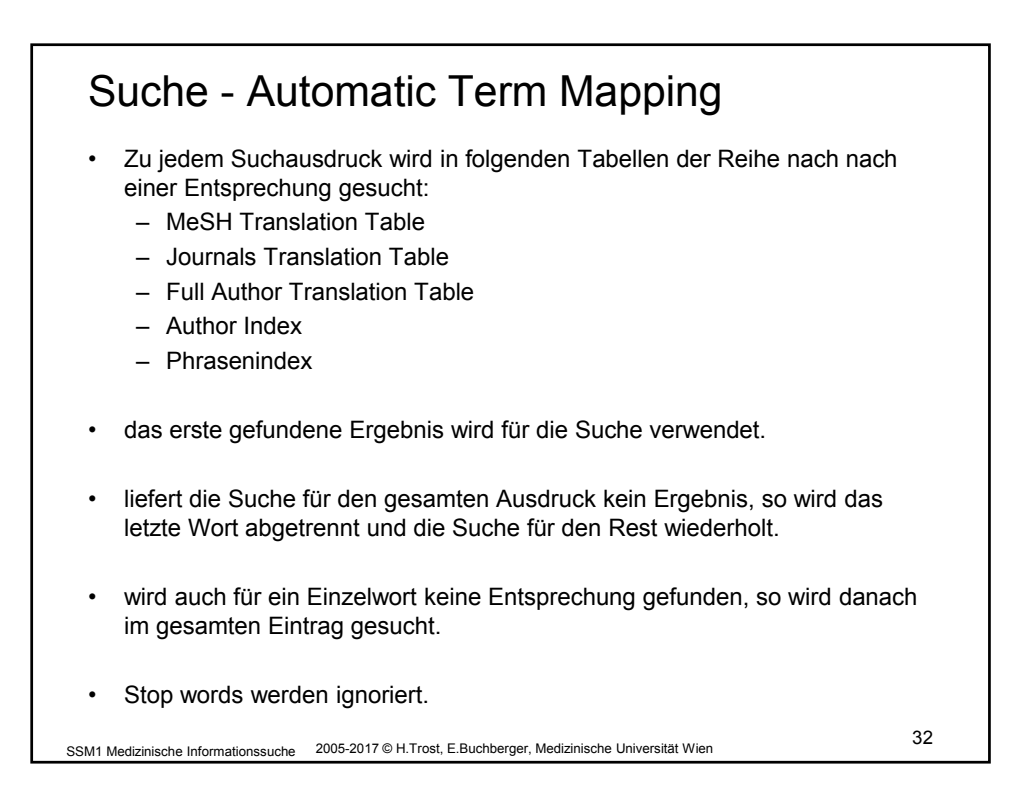

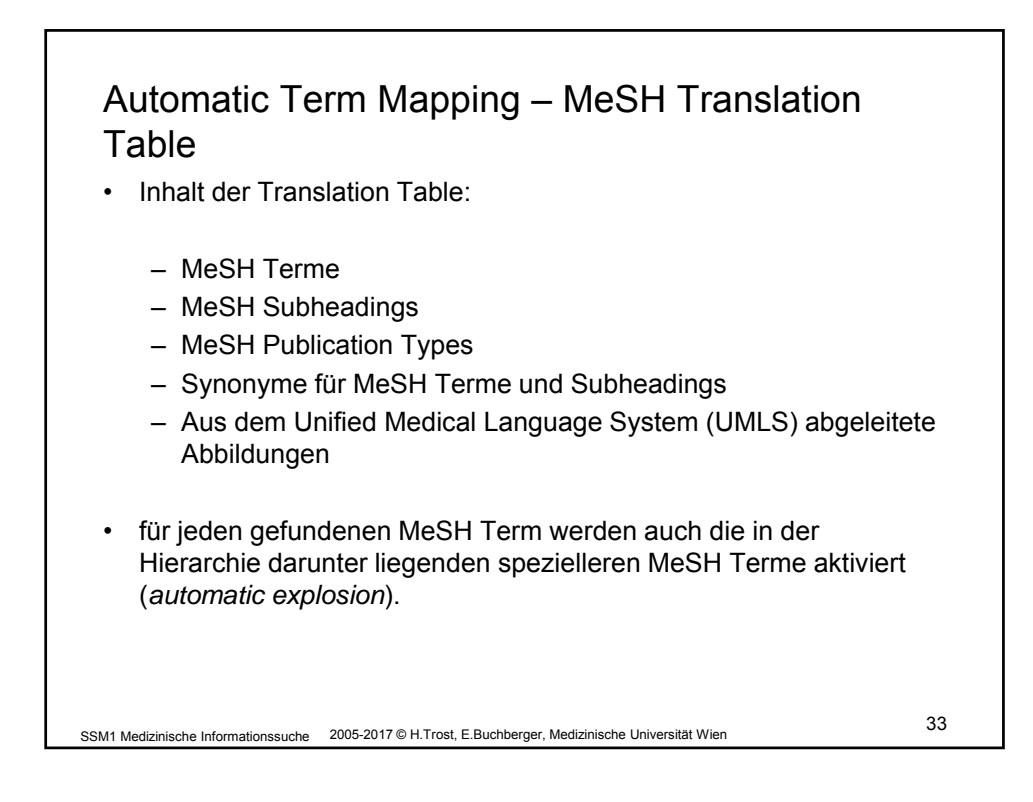

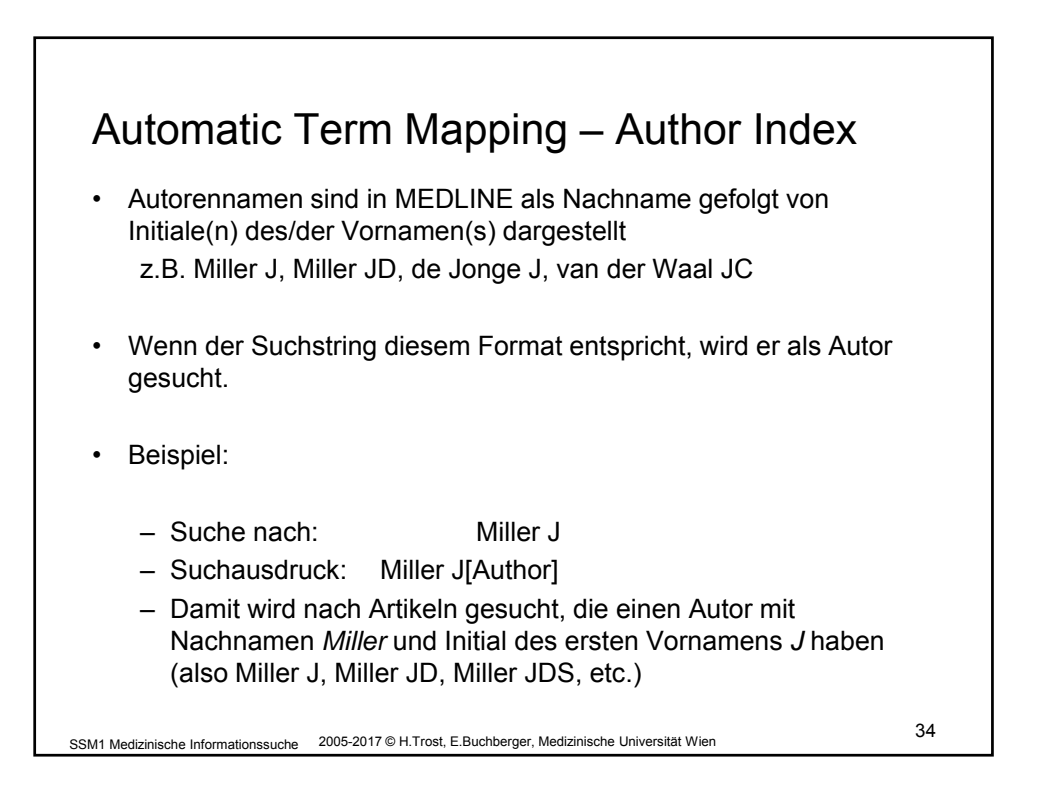

| Suche nach:          | Resultat:                         | Aktion:                                                                          |
|----------------------|-----------------------------------|----------------------------------------------------------------------------------|
| head lice<br>shampoo | keine<br>Entsprechung<br>gefunden | letztes Wort im Suchausdruck<br>wird entfernt und Suche<br>wiederholt            |
| head lice            | Entsprechung gefunden             | head lice wird übersetzt in<br>pediculus[MeSH Terms] OR head<br>lice[All Fields] |
| shampoo              | keine<br>Entsprechung<br>gefunden | shampoo wird gesucht als<br>shampoo[All Fields]                                  |

SSM1 Medizinische Informationssuche 2005-2017 © H.Trost, E.Buchberger, Medizinische Universität Wien

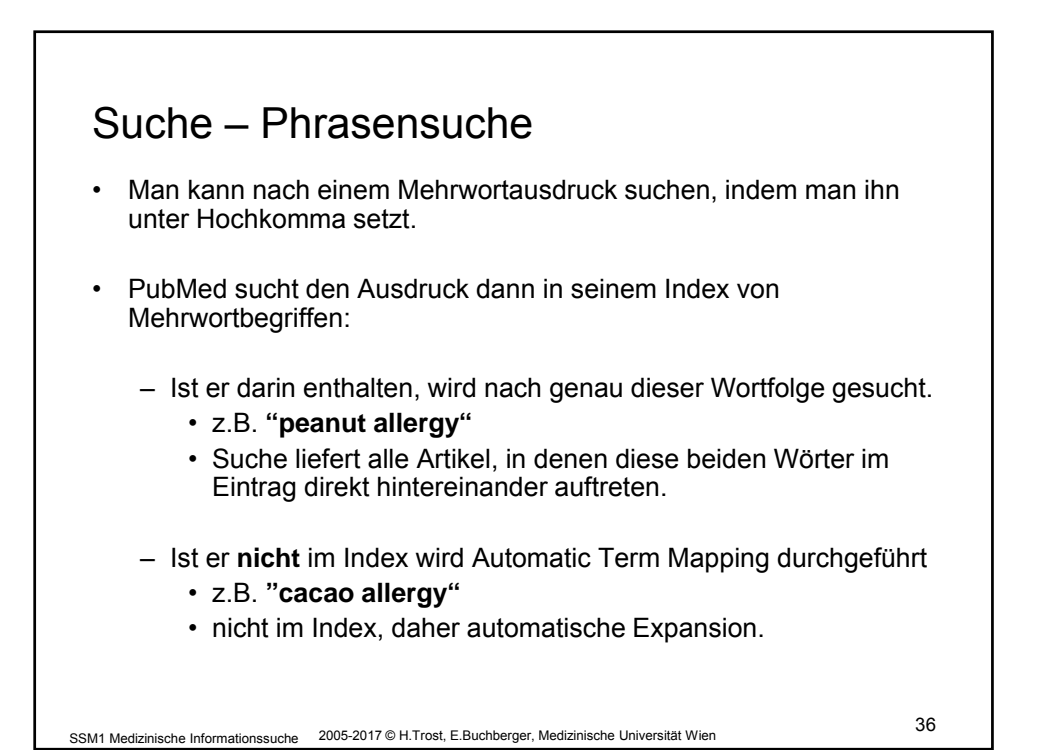

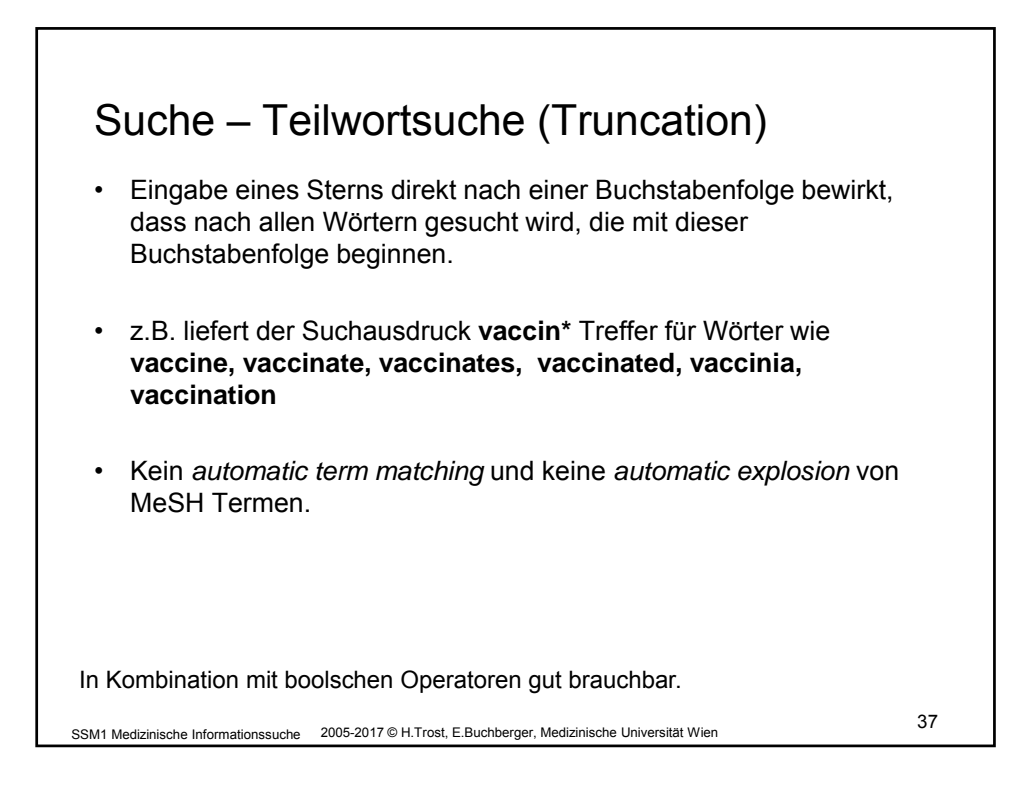

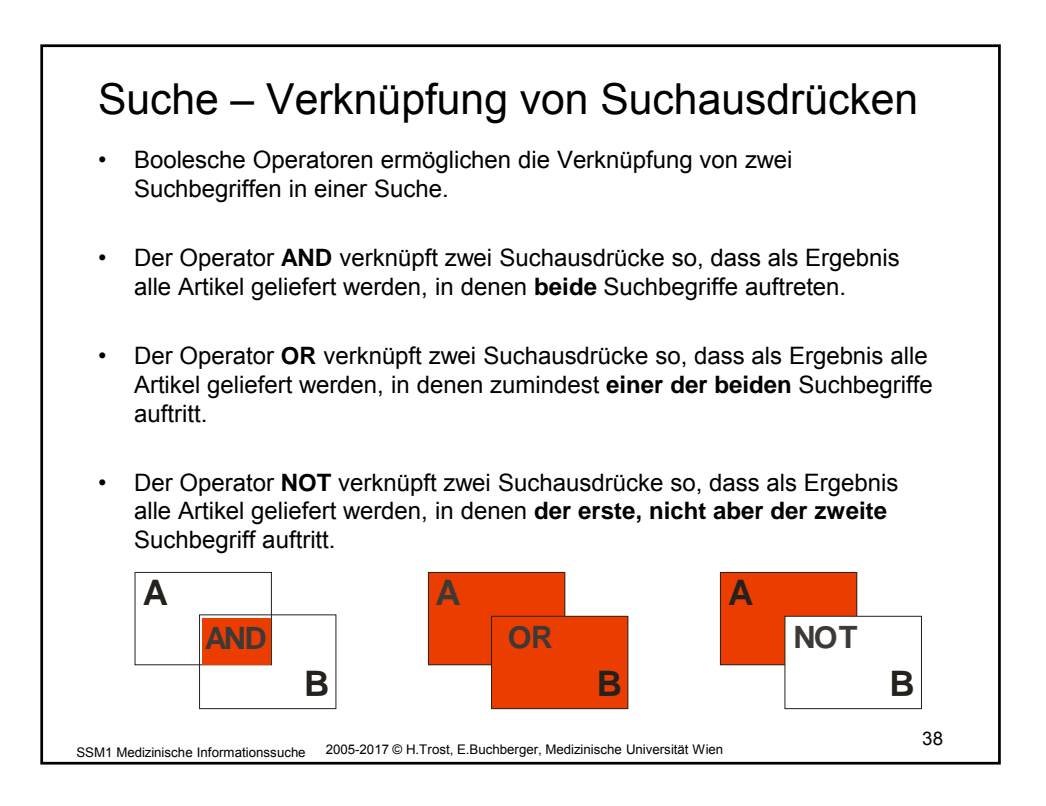

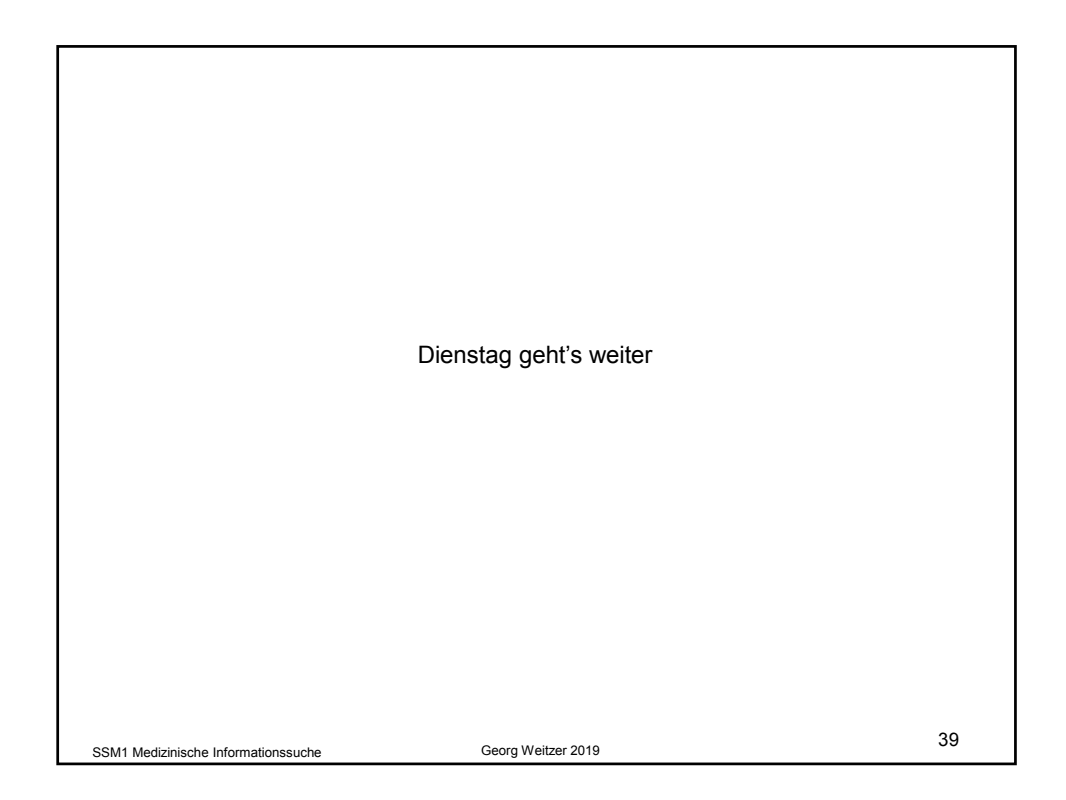

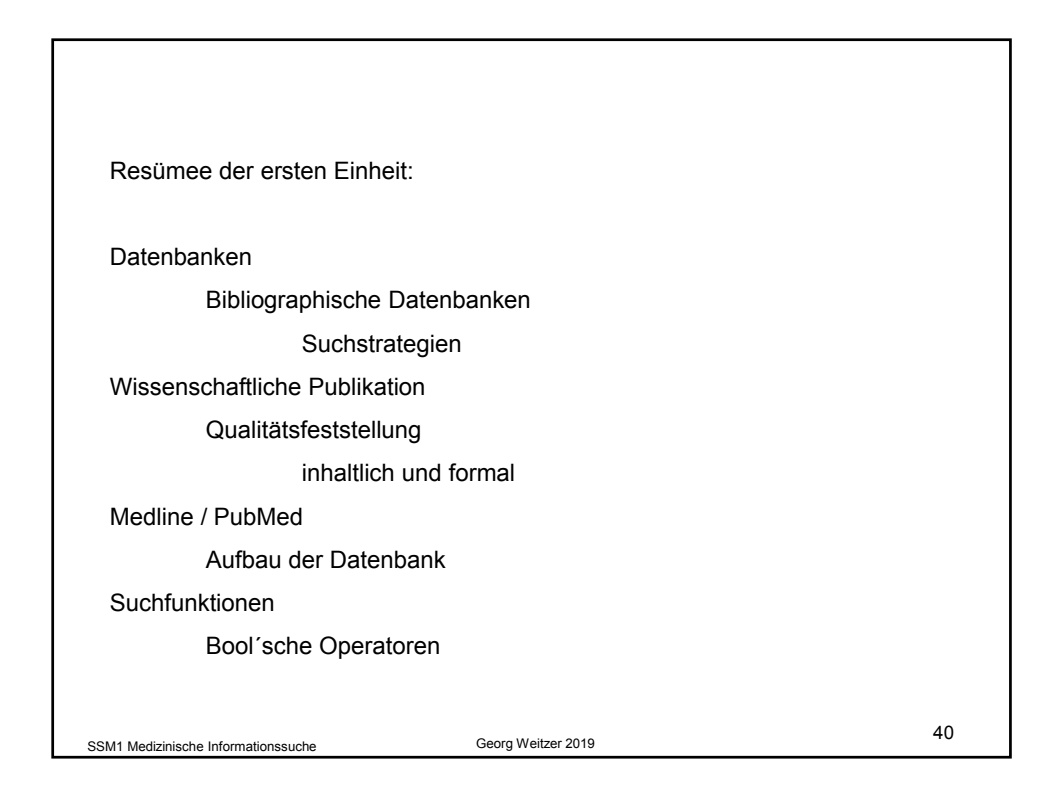

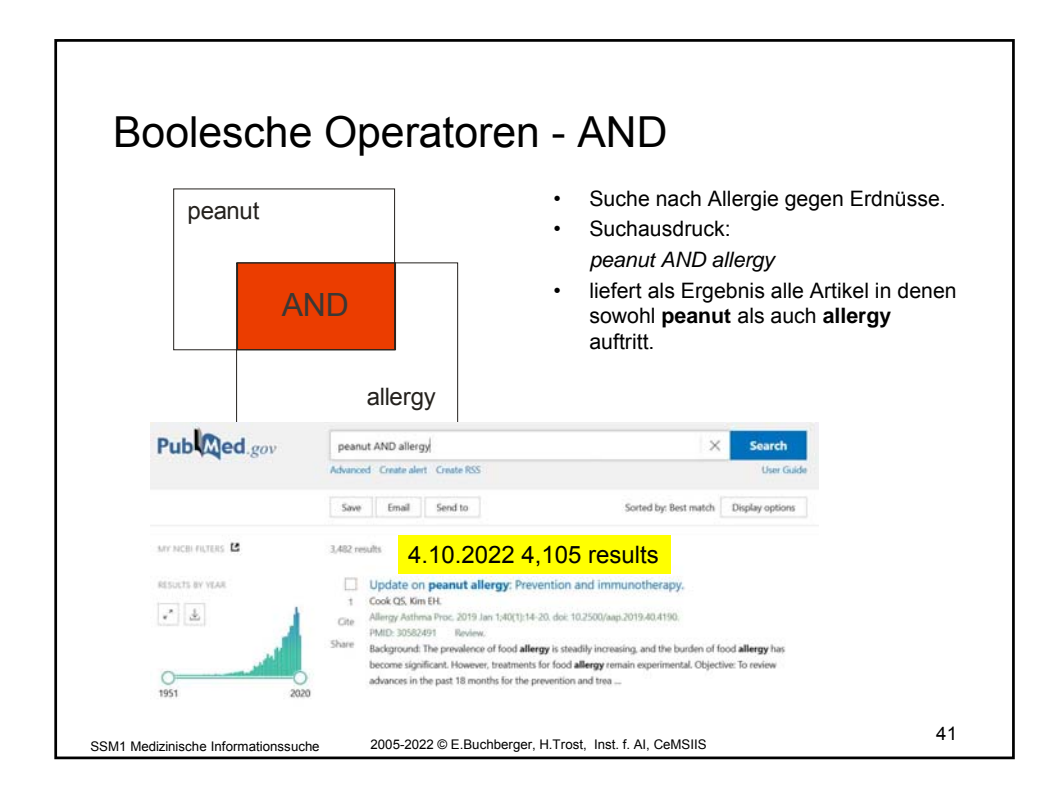

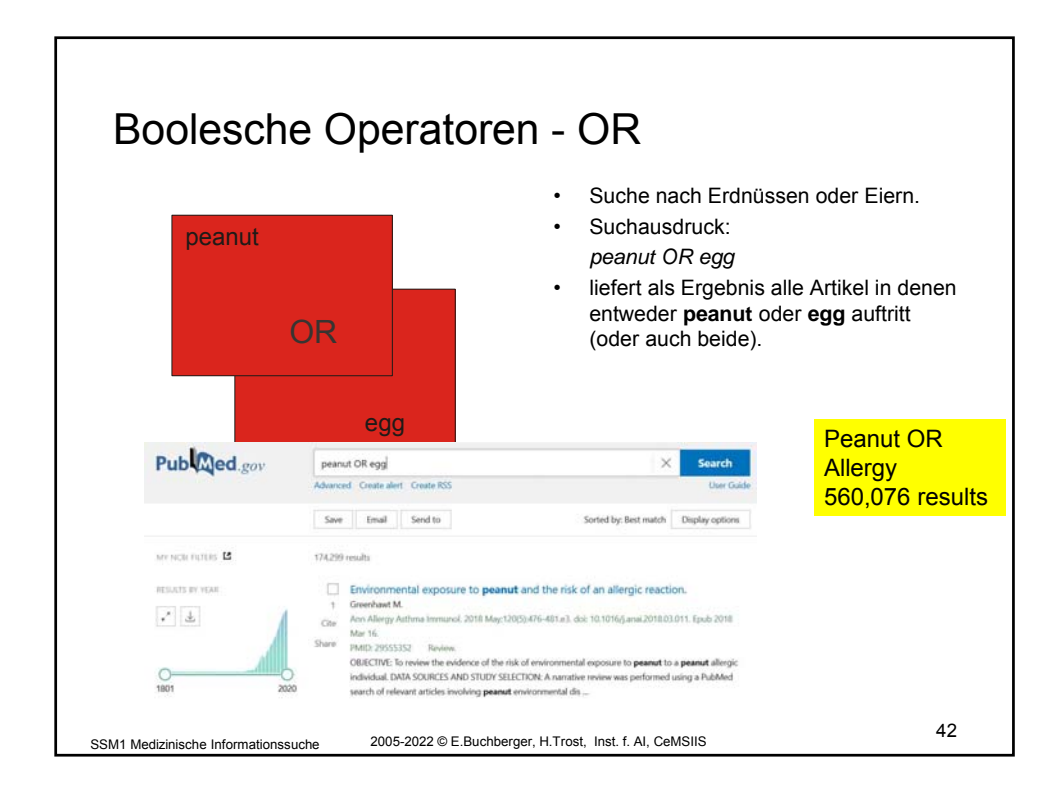

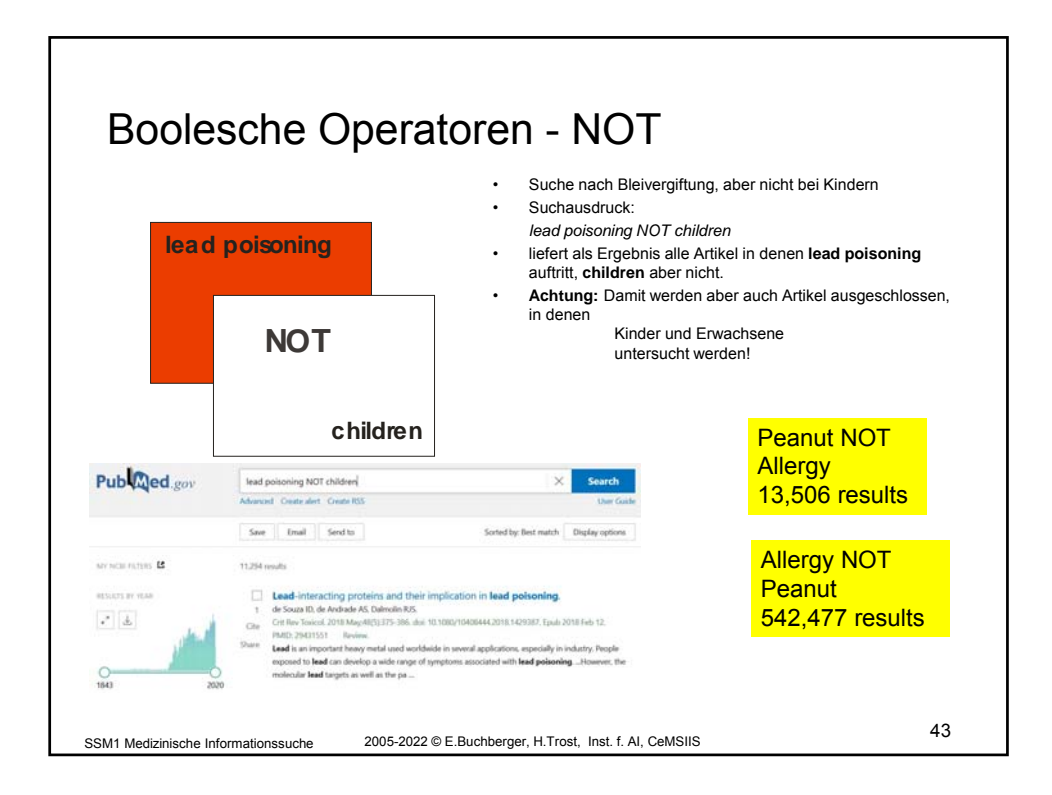

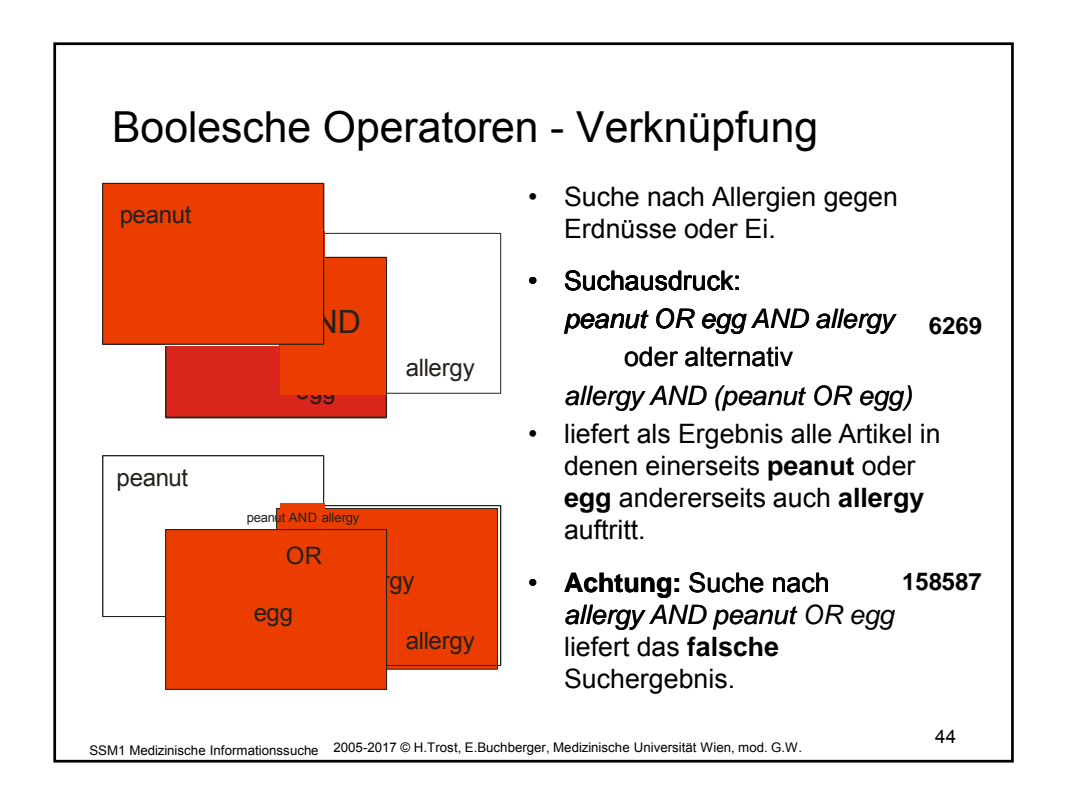

| peanut OR allergy  | 477.581 |                                                                                  |
|--------------------|---------|----------------------------------------------------------------------------------|
| allergy            | 466.921 | ,peanut" 13.562 + "allergy" 466.92<br>= 480.483 ≠ "peanut OR allergy"<br>477 581 |
| allergy NOT peanut | 464.019 | Weil "peanut AND allergy" 2.902                                                  |
| peanut             | 13.562  |                                                                                  |
| peanut NOT allergy | 10.660  |                                                                                  |
| peanut AND allergy | 2.902 - | 2.902+10.660 = 13.562                                                            |
| peanut allergy     | 2.703 - | Unterschiedliche<br>Algorithmen                                                  |
| "peanut allergy"   | 1.156   | -                                                                                |

| peanut OR allergy  | 534.326 |
|--------------------|---------|
| allergy            | 521.603 |
| allergy NOT peanut | 517.772 |
| peanut             | 16.554  |
| peanut NOT allergy | 12.723  |
| peanut AND allergy | 3.831   |
| peanut allergy     | 3.318   |
| "peanut allergy"   | 1.422   |

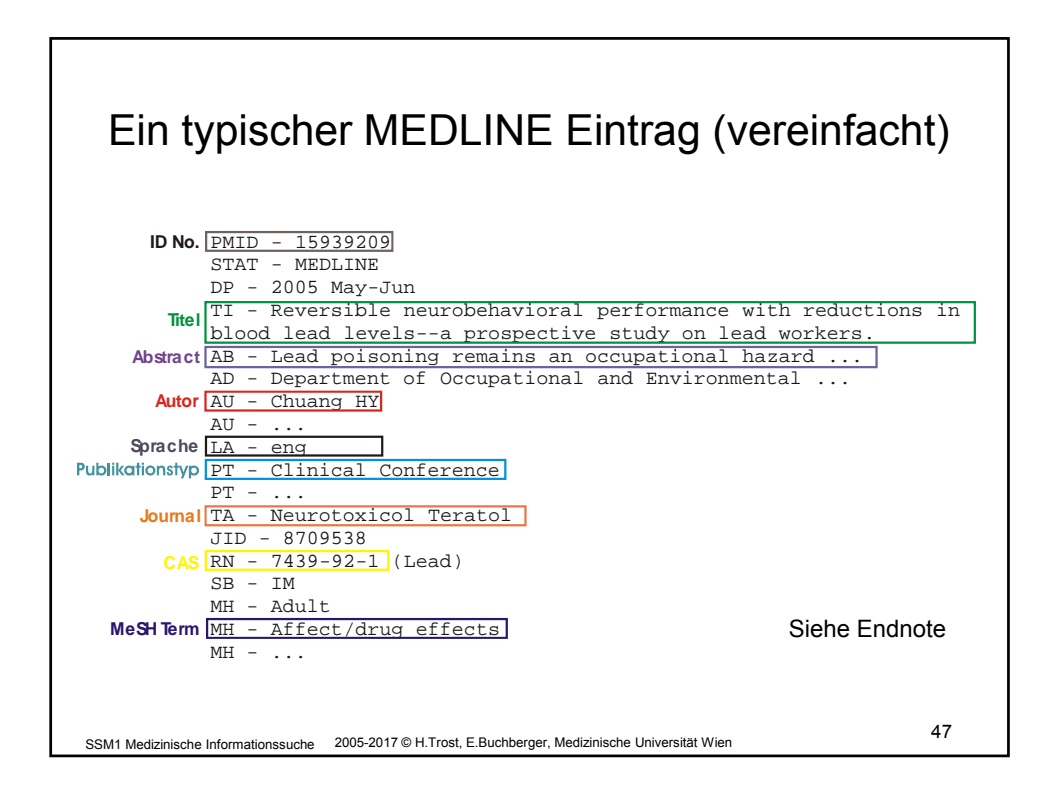

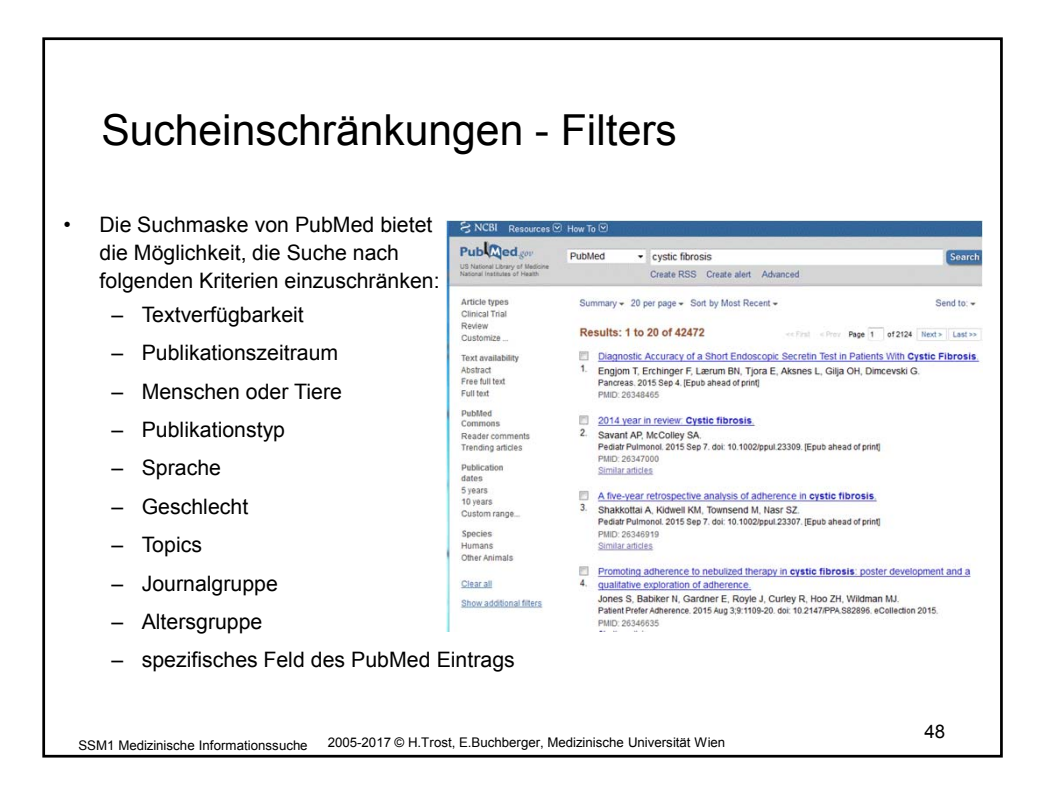

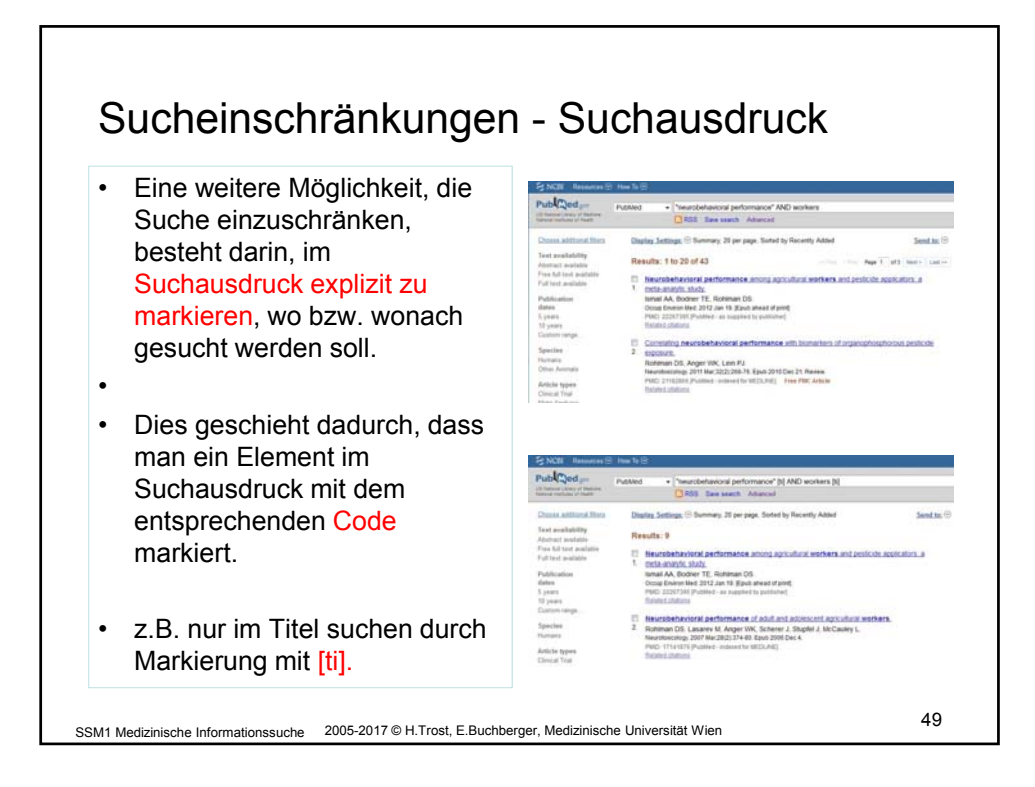

|                                    |                          | In PubMed Tutorial zu finder      |  |
|------------------------------------|--------------------------|-----------------------------------|--|
| Sucheinschränkungen - Suchausdruck |                          |                                   |  |
| Code                               | Bezeichnung              | Beispiel                          |  |
| [ <b>T</b> I]                      | Title Reversible[ti] A   | ND neuro [ti] AND performance[ti] |  |
| [AU]                               | Author                   | Chuang HY[au]                     |  |
| [MH]                               | MeSH Term                | Affect/drug effects[mh]           |  |
| [LA]                               | Language                 | English[la]                       |  |
| [DP]                               | Date of Publication      | 2005[dp]                          |  |
| [PT]                               | Publication Type         | Clinical Conference[pt]           |  |
| [PS]                               | Person Name as Subject   | Pasteur L[ps]                     |  |
| [RN]                               | Chem. Abstr. Service No. | 7439-92-1[rn]                     |  |
| [TA]                               | Journal                  | Neurotoxicol Teratol[ta]          |  |
| [UID]                              | PubMed Identifier        | 15939209[uid]                     |  |
| [PL] Pla                           | ace of Publication       | 50                                |  |

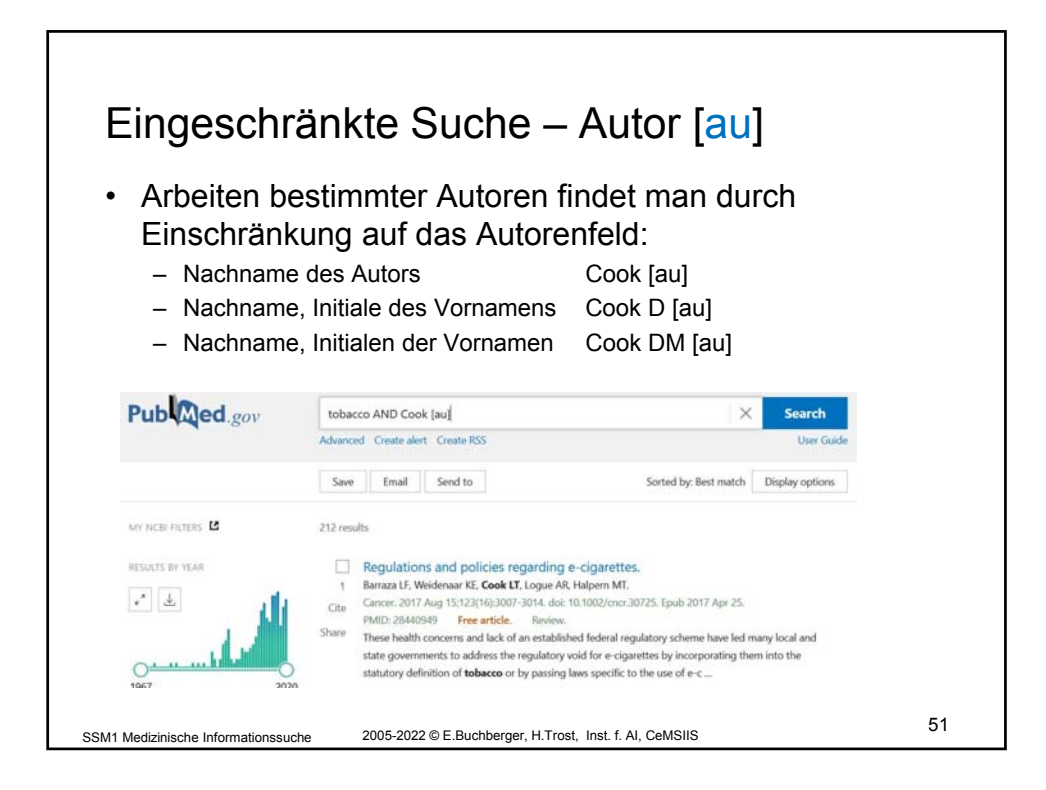

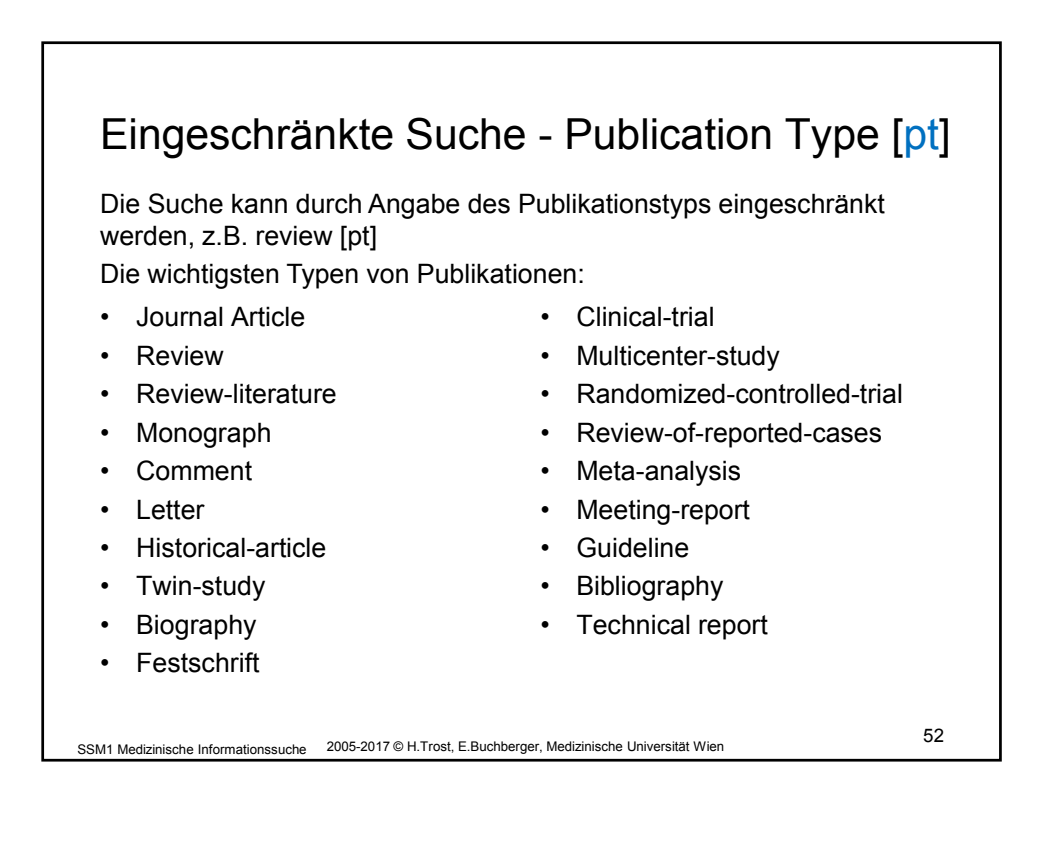

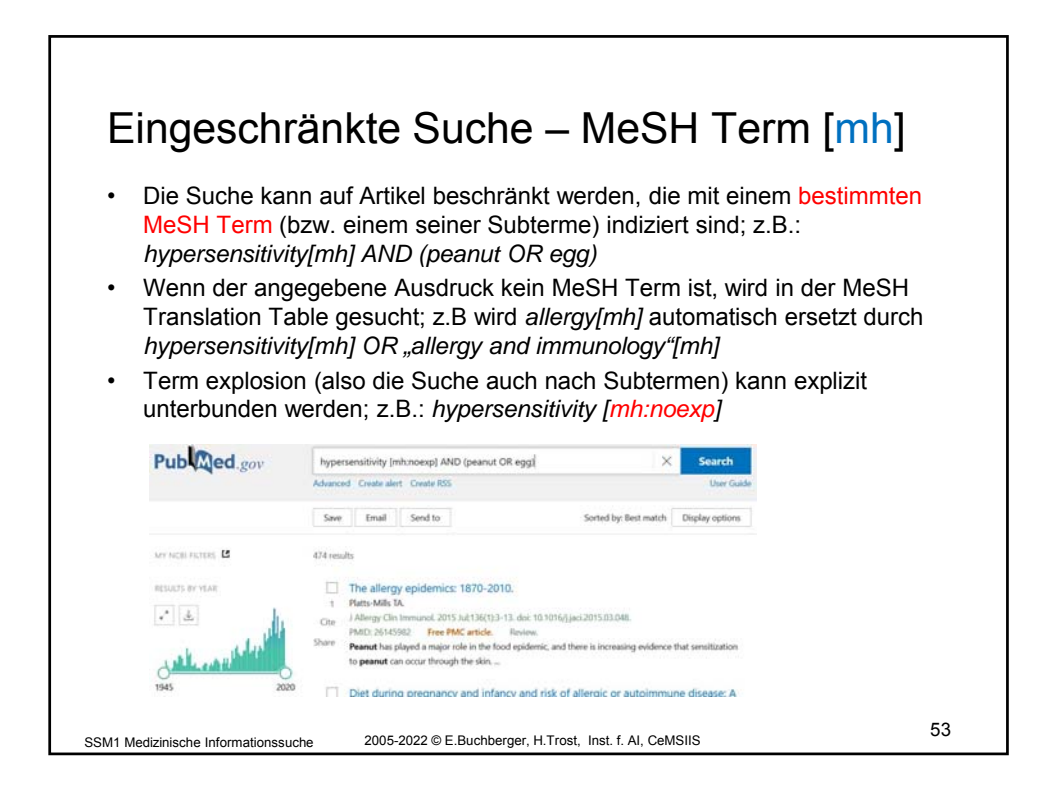

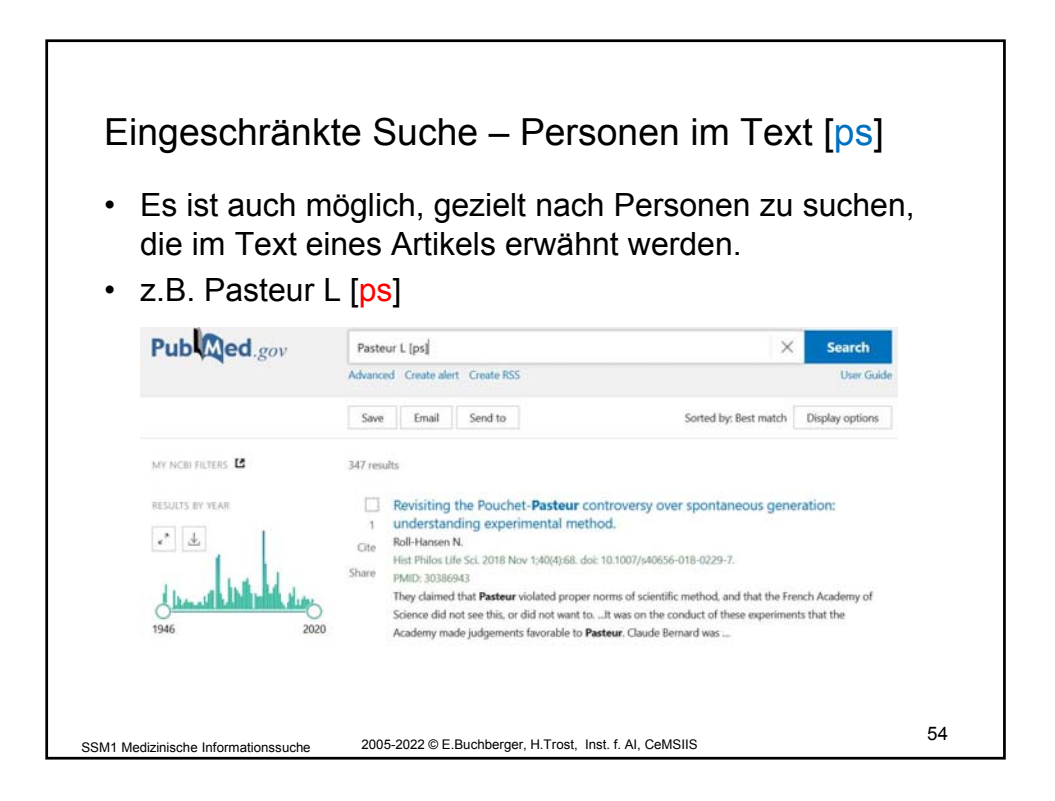

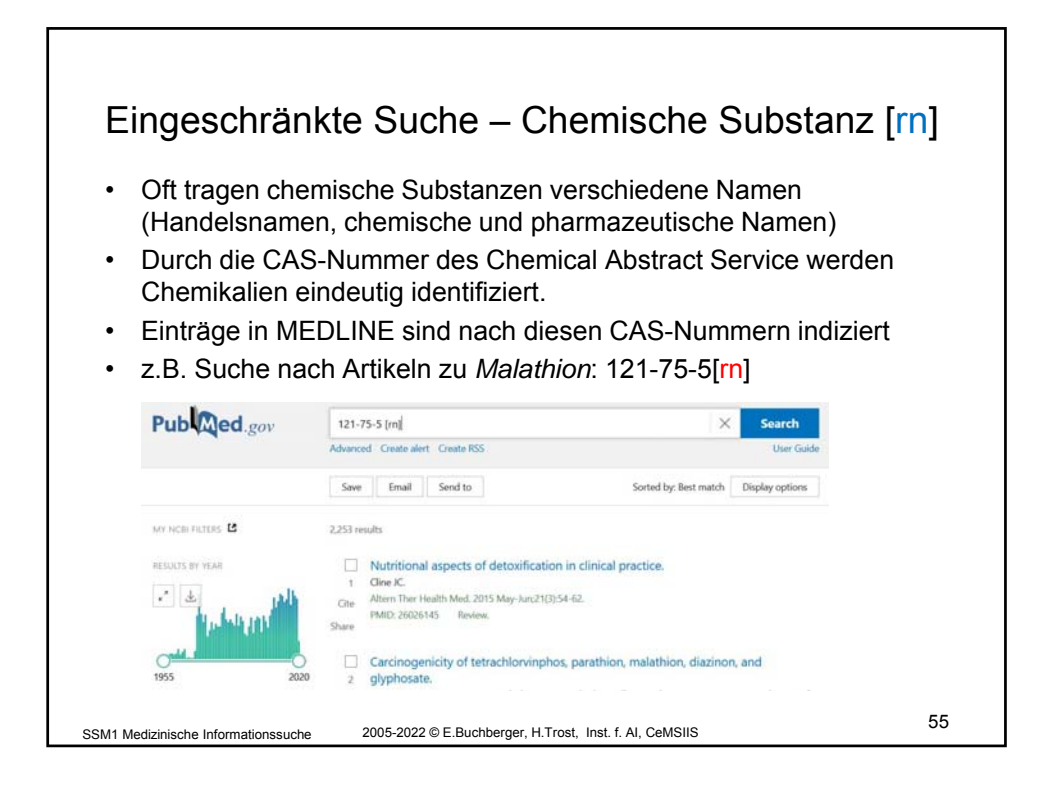

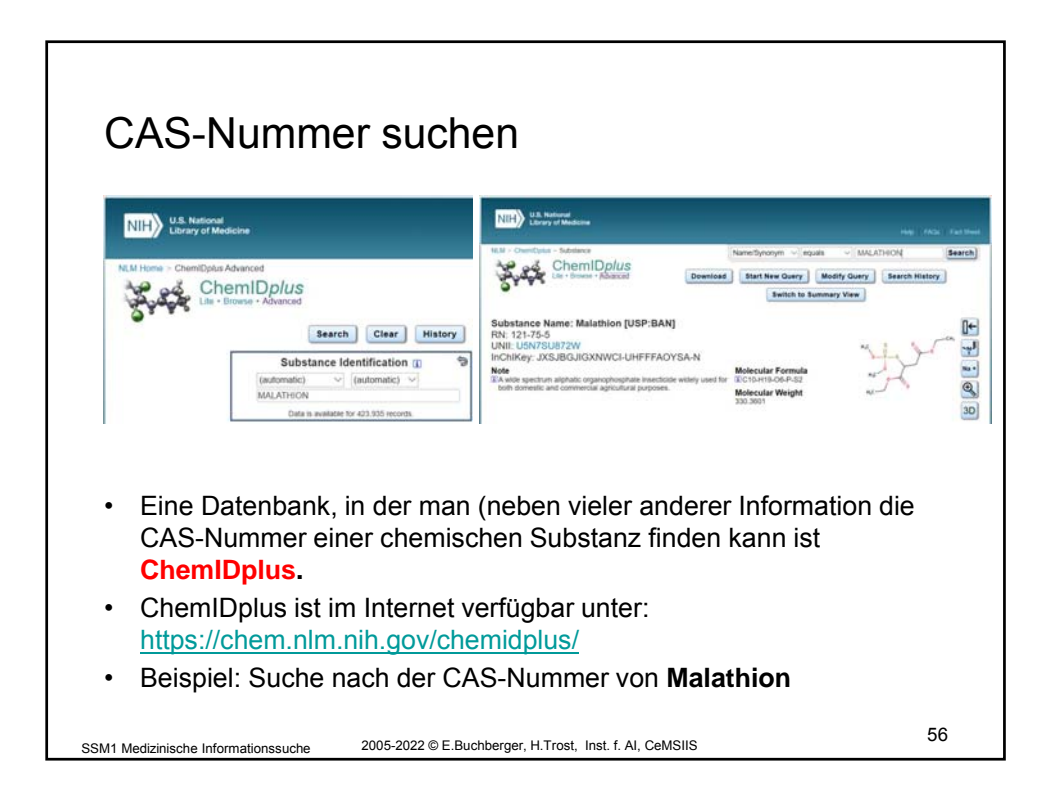

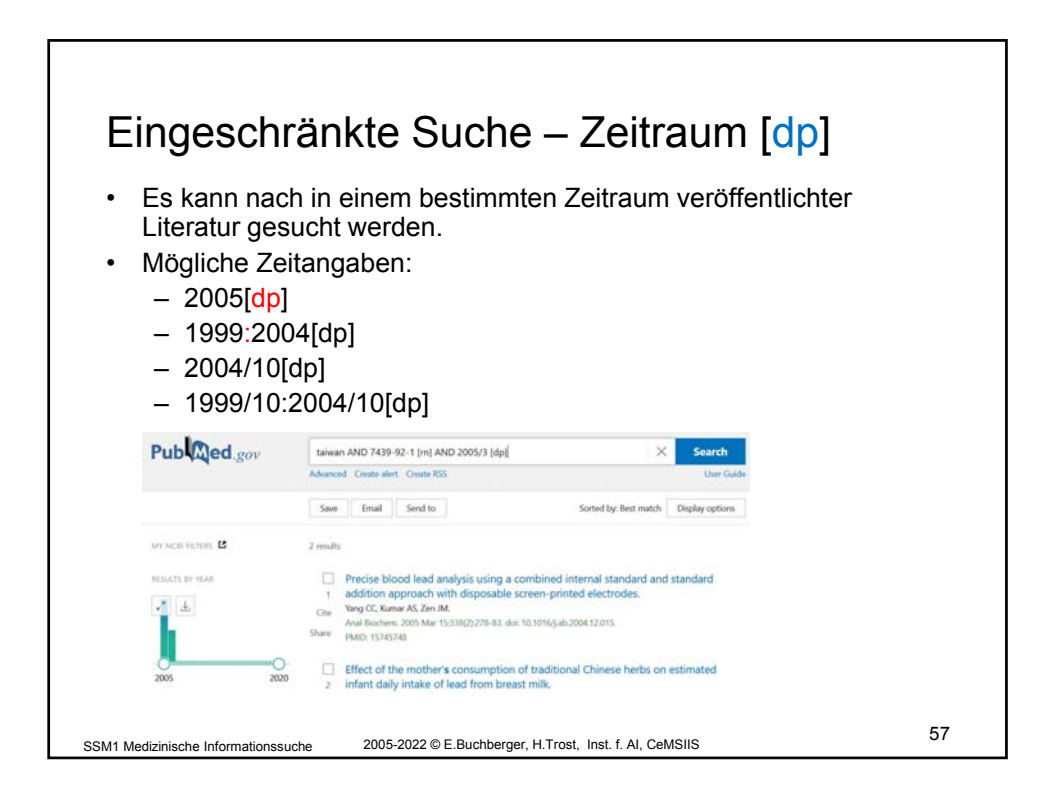

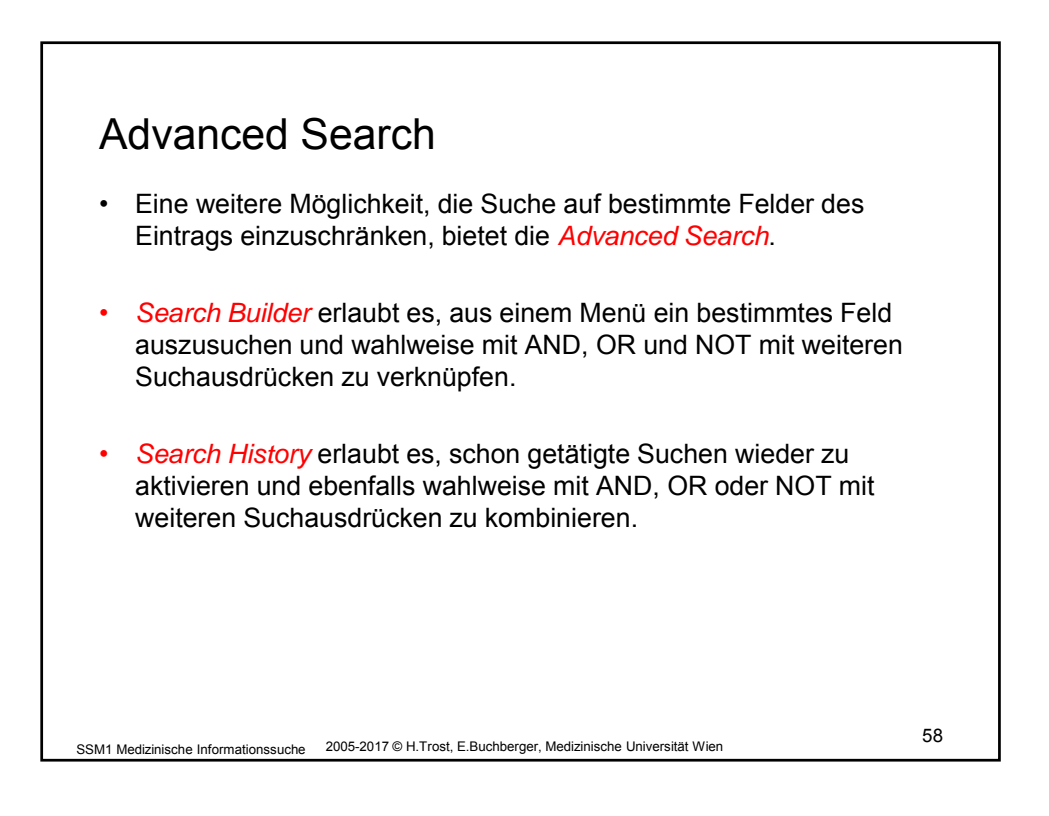

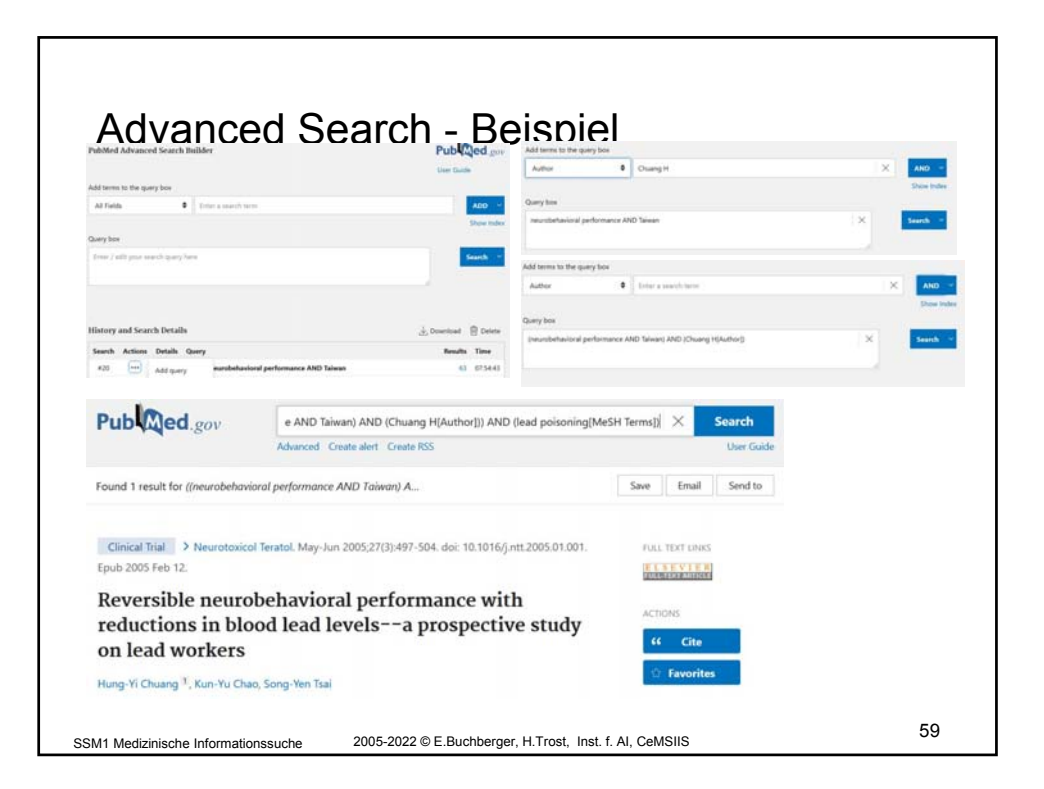

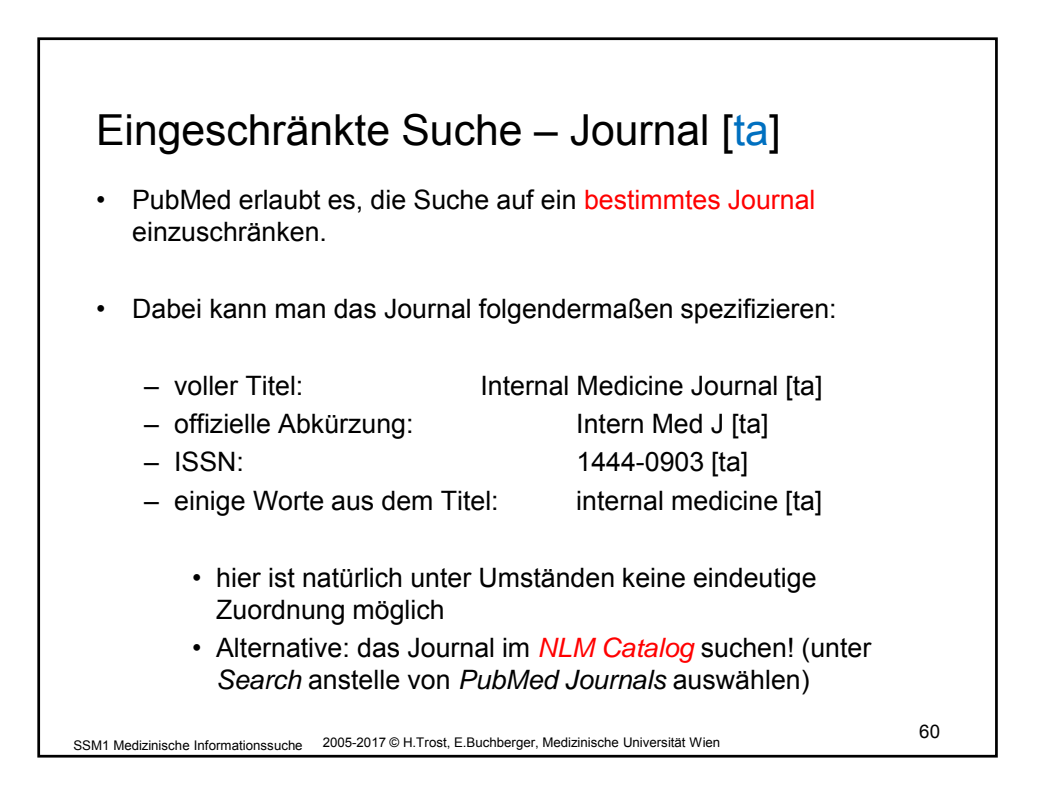

30

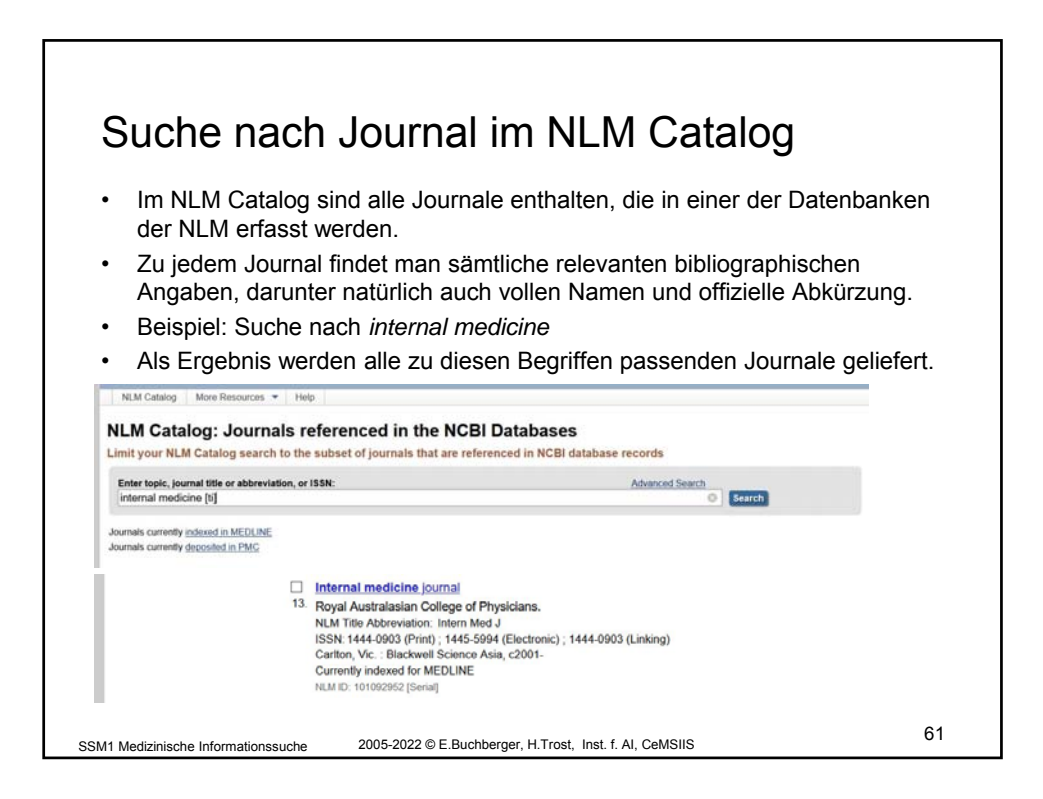

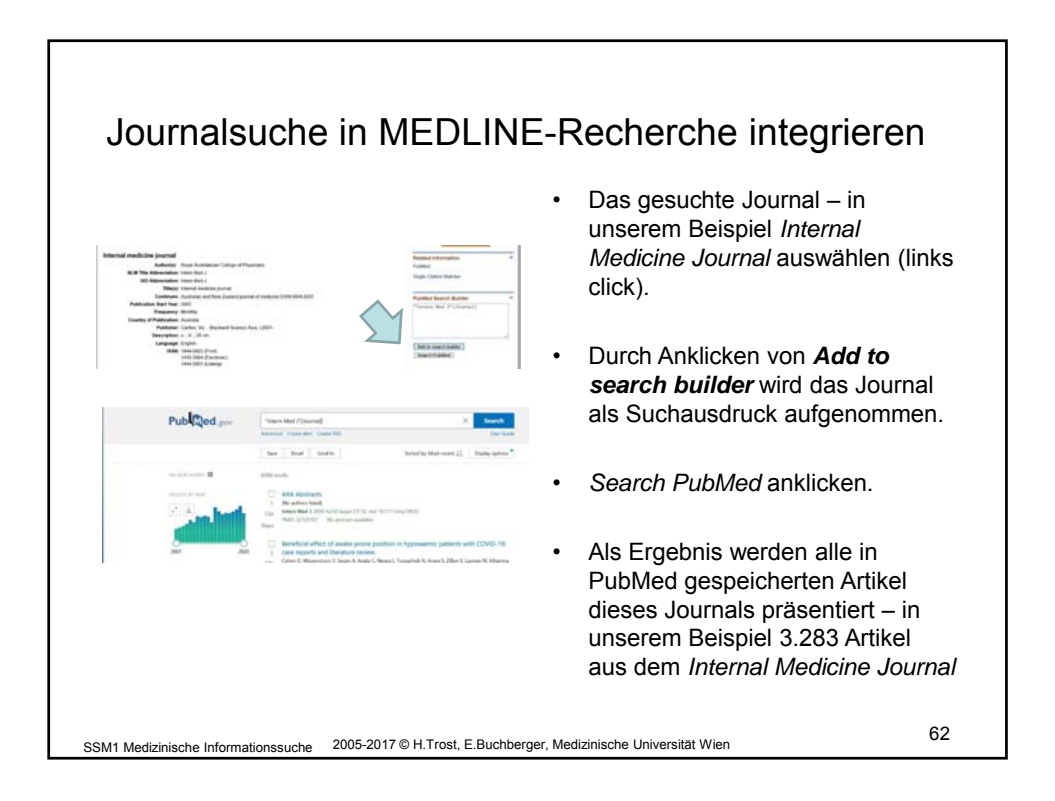

|                                                                                                    |                                                                      | Add terms to the query box.                      |                                                                                                    |
|----------------------------------------------------------------------------------------------------|----------------------------------------------------------------------|--------------------------------------------------|----------------------------------------------------------------------------------------------------|
| PubMed Advanced Search Builder                                                                                                    | Pub Qed gar                                                          | Date - Publication 0                             | YYYY/MA/QO No Peased AnD                                                                                |
| And second the Real Annual Second                                                                                                    | User Guide                                                           | Query box                                        |                                                                                                    |
| Date - Publication 8 2005/01 10 2007                                                                                                    | ed AND -                                                             | Clettern Med /'Downal() AND (                    | (2005/01/Date - Publication): "2005/01/Date - Publication()) ×                                          |
| Query Son<br>"Intern Med ("(Sournal)                                                                                                    | X Sauch -                                                            | Pub Qed gov                                      | menal) AND (12055-011)Date - Publication (= 12055-011)Date - Publication () [ × Search                  |
|                                                                                                    |                                                                      |                                                  | Saw Drail Sentro Satella Sentro Department                                                              |
|                                                                                                    |                                                                      |                                                  | Minuh                                                                                                   |
| listory and Search Details                                                                                                    | 🕁 Downisad  🗎 Delete                                                 | met weisenste                                    | Beauty is in the eye of the examiner: reaching agreement about physical signs                           |
| Search Actions Details Query<br>#23 *** 3 Search "Intern Med J"[Journal] Sort by Mest Recent                                                     | Results Time<br>4.094 1037.40                                        | Abdract                                          | 1 And their value.<br>One Anther MA Celemage DL Duckie MB,                                              |
|                                                                                                    |                                                                      | Fire full text     Full text                     | States Mad A 1988 March 2011 (19 42) and 1011113 (441-1014-2014-01713)<br>States Public (52)3710 Annual |
|                                                                                                    | A share a set                                                        | A ./                                             |                                                                                                    |
| <ul> <li>Durch Anklicken vo<br/>wechseln</li> <li>Unter "History and<br/>auswählen</li> </ul>                                                    | on Advanced in Search Details                                        | <i>Advance</i><br>" bei "Acti                    | ed Search Builder                                                                                       |
| <ul> <li>Durch Anklicken vo<br/>wechseln</li> <li>Unter "History and<br/>auswählen</li> <li>Beliebige weitere S<br/>2005/03) mit "AND</li> </ul> | on Advanced in<br>Search Details<br>Suchausdrücke<br>" hinzufügen, u | Advance<br>" bei "Acti<br>(im Beisp<br>m die Suo | ed Search Builder<br>ions" "Add Query"<br>piel Publikationszeitraum<br>che zu verfeinern.               |

| Cinala Citatia                                            | n Matahar                                                                       |    |
|-----------------------------------------------------------|---------------------------------------------------------------------------------|----|
| Single Citalic                                            | DI IVIALCII (besser direkt in Zotero durchzuführen!)                            |    |
| Wenn sie gezielt<br>Citation Matcher                      | bestimmte Literaturzitate suchen, ist der Single hilfreich.                     |    |
| Sie geben die Infreerhalten dann alle     SNCBI Resources | ormationen ein, die ihnen bekannt sind und<br>e dazu passenden Einträge<br>‱т₀☺ |    |
| PubMed Single C                                           | itation Matcher                                                                 |    |
| Use this tool to find PubM                                | led citations. You may omit any field.                                          |    |
| Journal • Help                                            | Neurotoxicology and teratology                                                  |    |
| Date                                                      | 2005 (month and day are optional)                                               |    |
| Details                                                   | Volume Issue First page                                                         |    |
| Author<br>name • Help                                     | Chuang H                                                                        |    |
| Limit authors<br>Title words                              | Only as first author     Only as last author neurobehavioral                    |    |
| Search                                                    | <u>Clear form</u>                                                               |    |
| SSM1 Medizinische Informationssuche                       | 2005-2017 © H.Trost, E.Buchberger, Medizinische Universität Wien,. Mod. G.W.    | 64 |

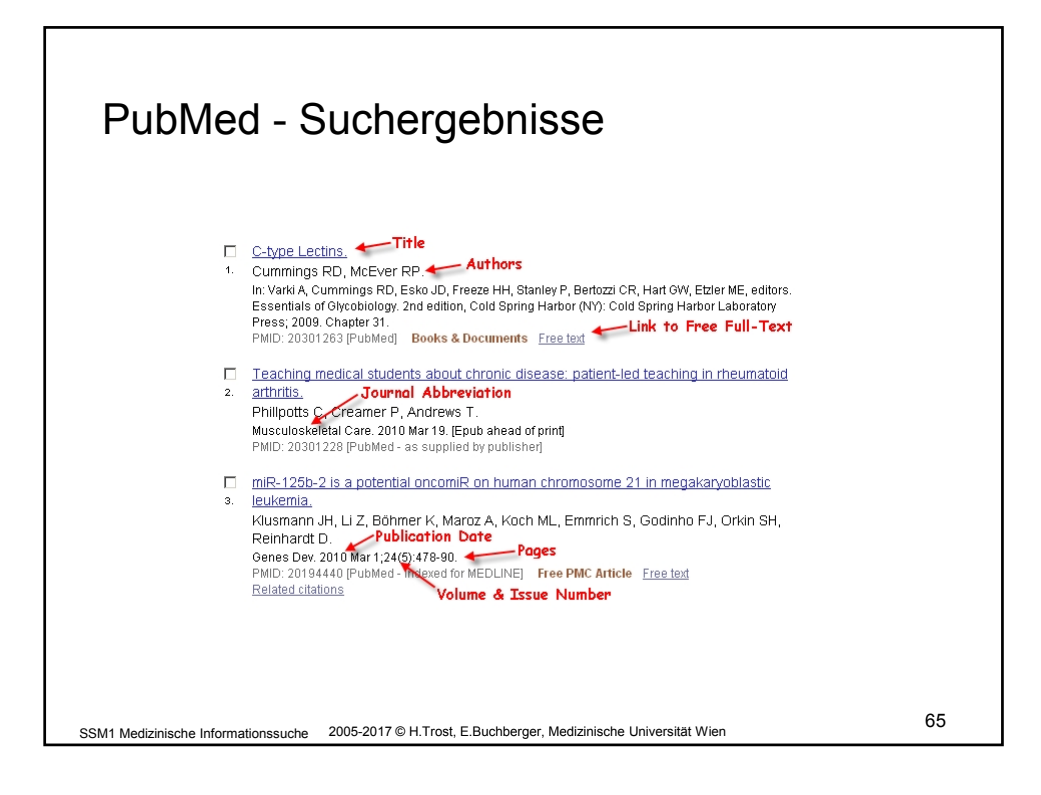

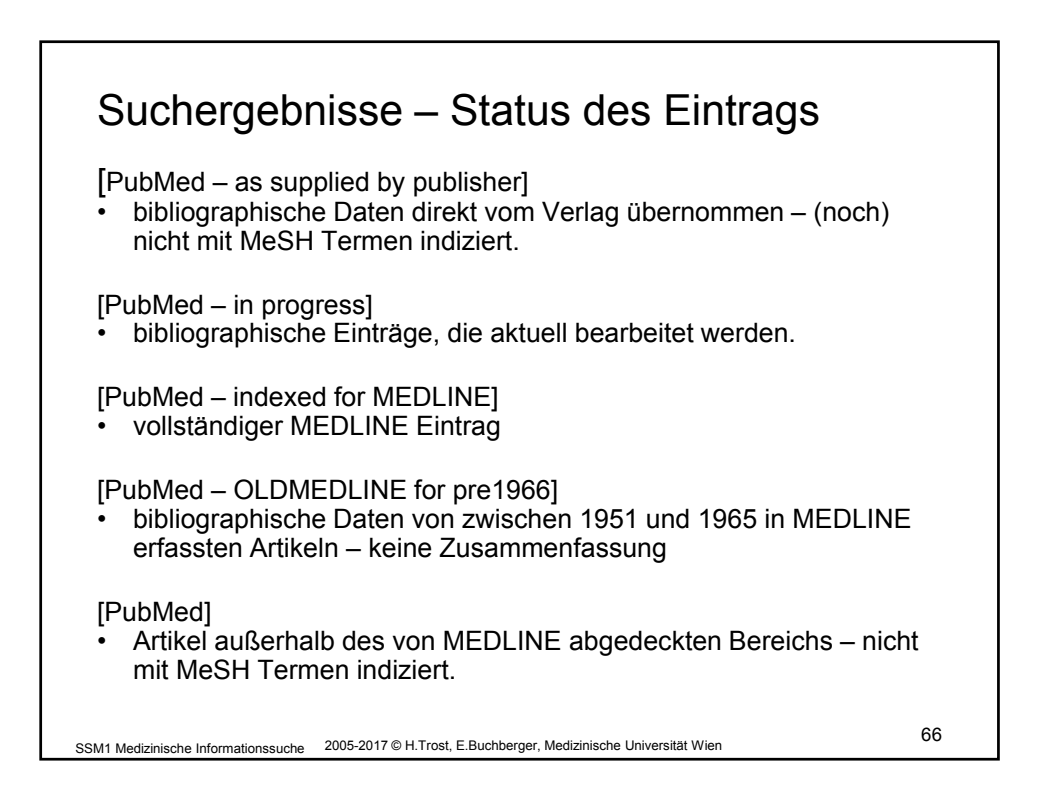

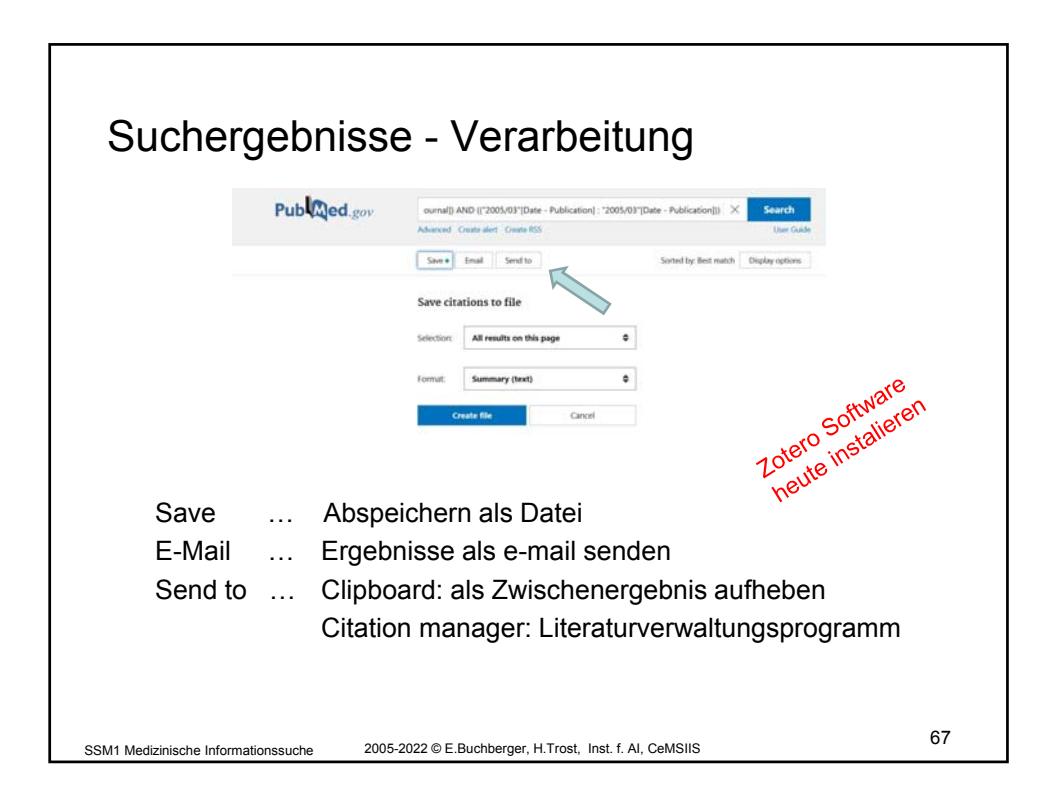

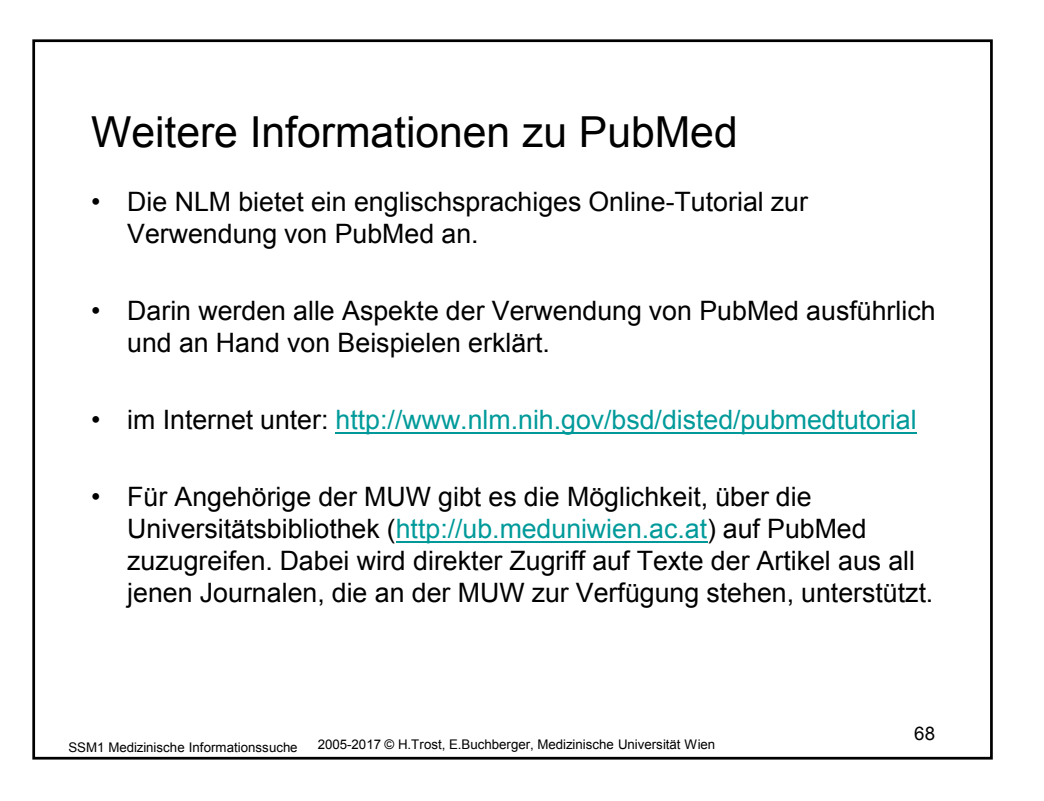

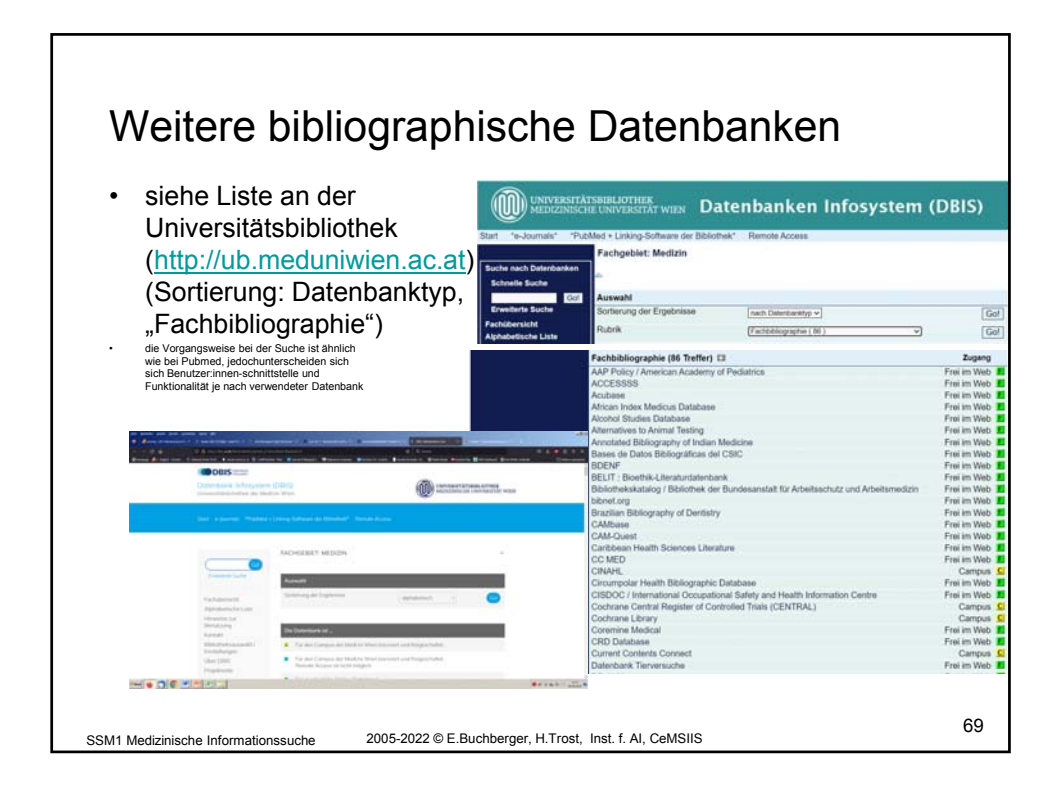

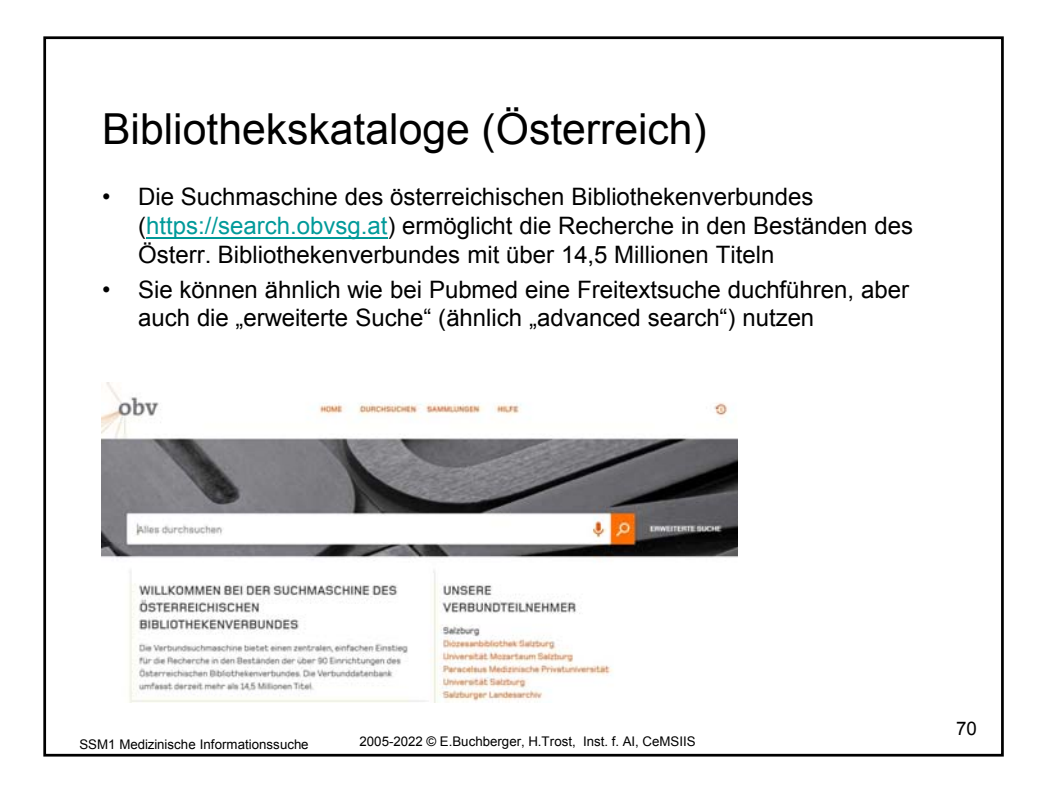

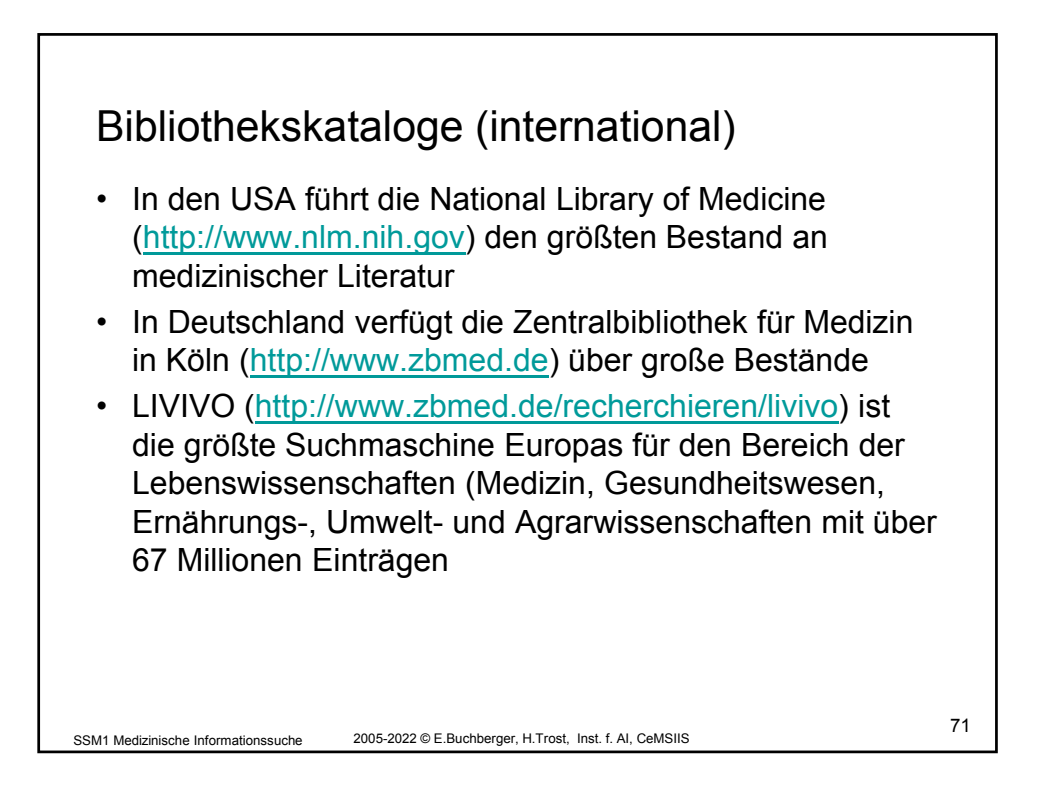

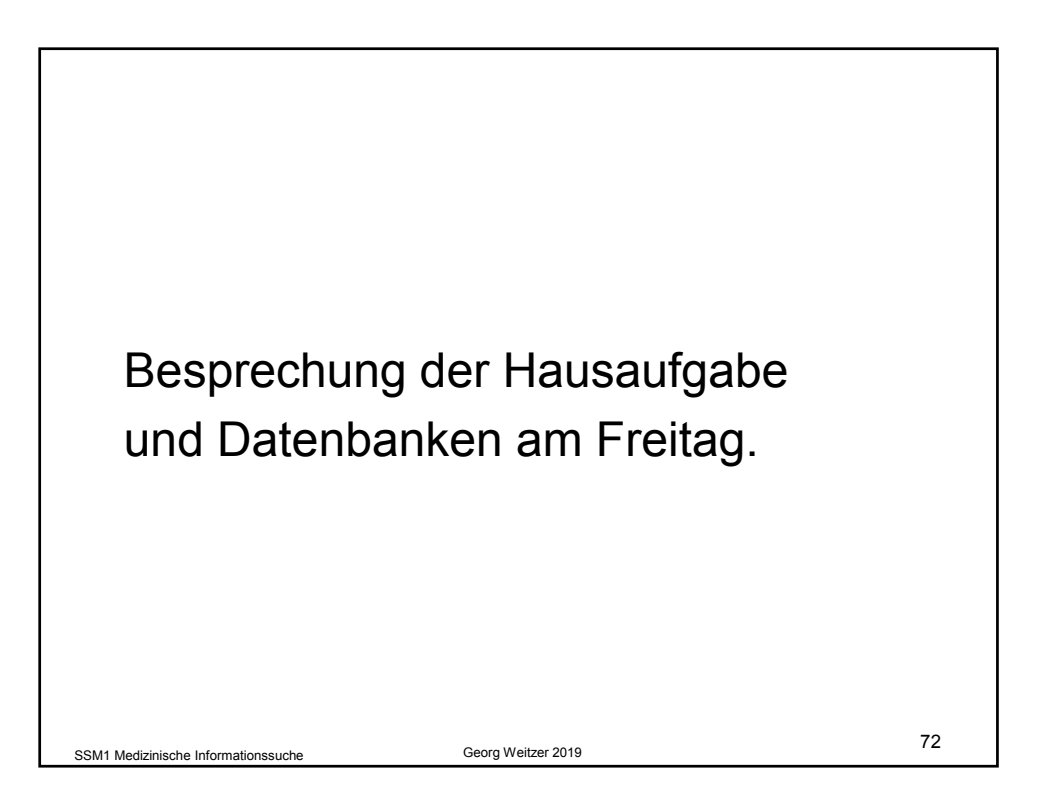

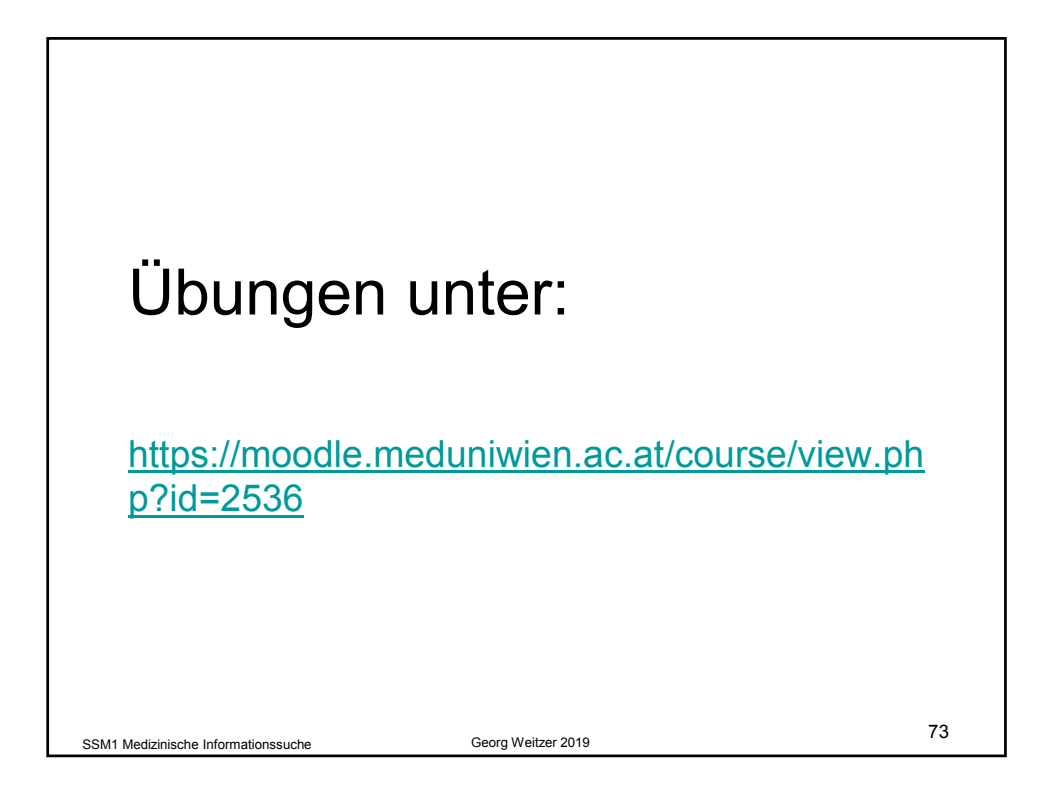

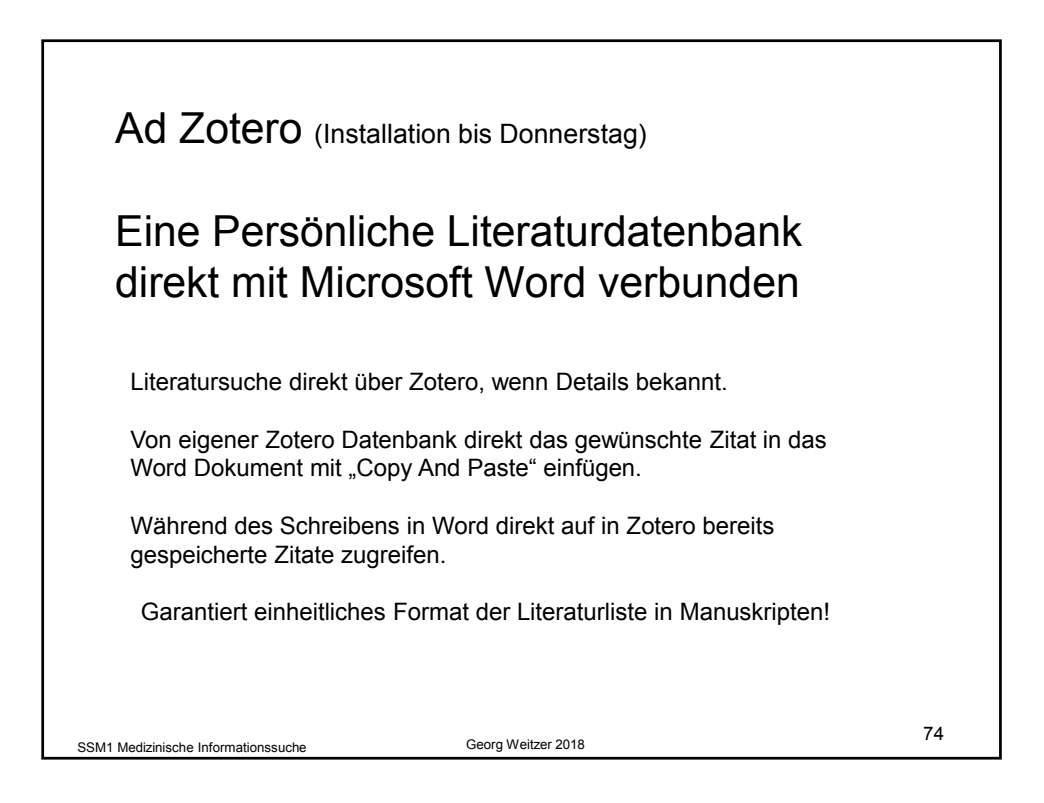

| Resümee der zweiten Einheit:                                       |    |
|--------------------------------------------------------------------|----|
| Medline / PubMed Datenbank                                         |    |
| Bool'sche Operatoren                                               |    |
| Struktur der Eintragungen                                          |    |
| Suchfilter !                                                       |    |
| Advanced Search                                                    |    |
| Singel Citation Matcher                                            |    |
| Status der Einträge                                                |    |
| ChemIDplus Datenbank – Information über Chemikalien / Arzneimittel |    |
| NML Katalog – Information über Journale                            |    |
| SSM1 Medizinische Informationssuche Georg Weitzer 2019             | 75 |